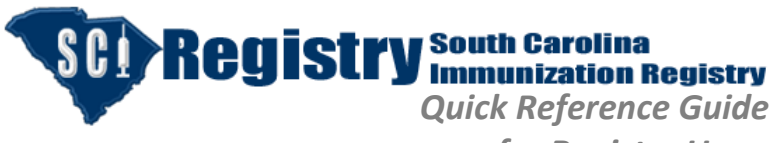

Revision: 11/30/2015

#### Searching for a Client

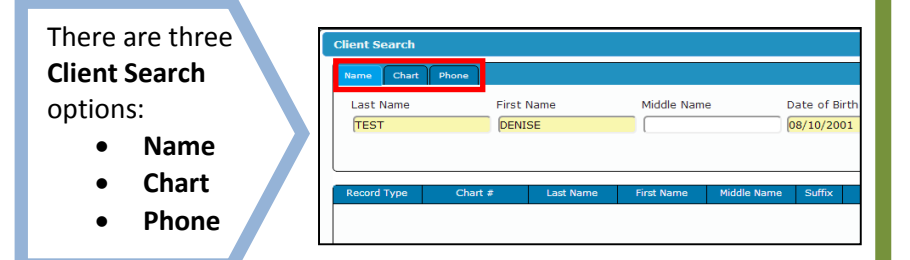

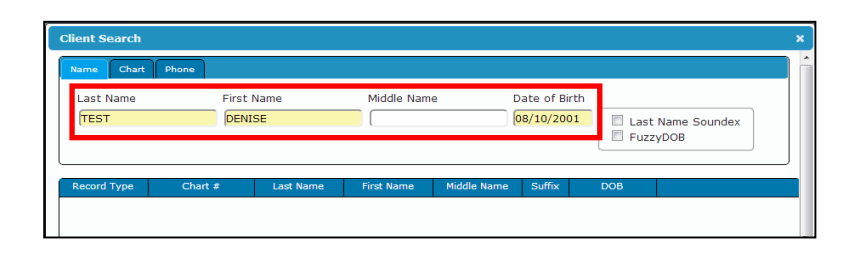

<u>Search by Name</u>: Using Last Name, First Name and Date of Birth

- Do not search using Middle Name as it may cause the search to fail
- If no match is found searching with full First Name, search again using Last Name, First Initial and Date of Birth

# Quick Find

Adding New Client, page 2 Address Tab, page 6 Alerts Tab, page 12 Birth Information, page 5 Chart Number Maintenance, page 17 Deleting an Immunization Entry, page 10 Demographic Tab, page 3 Editing an Immunization Entry, page 10 Forecast Tab, page 6 General, page 4 Historical Quick Data Entry, page 7 Immunization Entry, page 8 Immunization Information Sheet, page 14 Immunization Tab, page 7 Mother's Name, page 5 Name Type, page 3 Patient Maintenance, page 17 Personal Immunization Record, page 14 Report Demographic Change to SC DHEC, page 18 Reports Menu, page 13 SC Certificate of Immunization, page 15 Searching for a Client, page 1 Tools Menu, page 16 Validating/Invalidating an Immunization Entry, page 11

<u>Search by Chart</u>: Using MCI Number, if known, or Primary Care Provider (PCP) Number, if entered by provider

After entering search criteria, click **Search**.

| Name Chart  | Phone   |           |            |             |        |     |  |
|-------------|---------|-----------|------------|-------------|--------|-----|--|
| Chart #     |         |           |            |             |        |     |  |
| Record Type | Chart # | Last Name | First Name | Middle Name | Suffix | DOB |  |

<u>Searching by Phone</u>: Using client's telephone number, if previously entered in registry.

After entering search criteria, click **Search**.

| Name Chart   | Phone   |           |            |             |        |     |  |
|--------------|---------|-----------|------------|-------------|--------|-----|--|
| Phone<br>(() |         |           |            |             |        |     |  |
| Record Type  | Chart # | Last Name | First Name | Middle Name | Suffix | DOB |  |

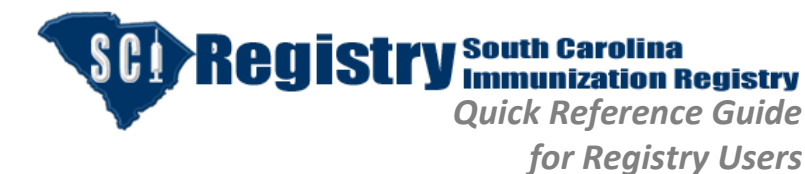

Revision: 11/30/2015

All records fitting the search criteria (i.e., name, chart or telephone) will appear in the results grid depending on the Client Search option. The colored rows indicate separate records. Colors grouped together indicate only one immunization record. In the search results, Davida Test and Diva Test are the same color and

If the client is found, highlight the client and click **OK**.

represent one client's record.

If the client is not found after thorough searching, click Add to activate the "Add New Client" screen.

|             | Phone      |                  |                       |                            |                 |            |              |
|-------------|------------|------------------|-----------------------|----------------------------|-----------------|------------|--------------|
| Last Name   | First      | Name             | Middle Nam            | e D                        | ate of Bi       | rth        |              |
| TEST        | D          |                  |                       | 0                          | 8/10/200        | 01 🔲 Last  | Name Soundex |
|             |            |                  |                       |                            |                 | V Fuzz     | YDOB         |
|             |            |                  |                       |                            |                 |            |              |
| Record Type | Chart #    | Last Name        | First Name            | Middle Name                | Suffix          | DOB        |              |
| MCI         | 4440021927 | TEST             | DIANE                 |                            |                 | 08/10/2001 |              |
| MCI         | 4440021928 | TEST             | DAVID                 |                            |                 | 08/10/2001 |              |
| MCI         | 4440021929 | TEST             | DAVIDA                |                            |                 | 08/10/2001 |              |
| MCI         | 4440021929 | TEST             | DIVA                  |                            |                 | 08/10/2001 |              |
|             |            | Remem<br>prior t | iber to c<br>to new s | lick <b>RES</b><br>earches | <b>ET</b><br>5. | ]          |              |
|             |            |                  |                       |                            |                 |            | View         |
|             |            |                  |                       |                            |                 |            |              |

#### Adding New Client

|                                                               | Addit   | new chefic   |              |            |                   | · · · · · · · · · · · · · · · · · · · |
|---------------------------------------------------------------|---------|--------------|--------------|------------|-------------------|---------------------------------------|
|                                                               | Record  | d Type Reco  | d Number     |            |                   |                                       |
|                                                               | PCP     |              |              |            |                   |                                       |
|                                                               | Name P  | Prefix Last  | Name         | First Name | 1iddle Name       | Name Suffix                           |
| All yellow fields must be completed.                          | Prefix  | TEST         |              | Denise     |                   | Suffix 💌                              |
| First Name must be completed now if                           | Date of | of Birth Sex | Race         | Ethni      | icity             |                                       |
| Thist Name must be completed now in                           | 01/01/2 | /2013 Sex    | Race         | - Ethr     | nicity 💌          |                                       |
| search was by first initial.                                  |         |              |              |            |                   |                                       |
| ,                                                             |         |              |              |            |                   |                                       |
| Colorty Cour Door and Ethnicity                               |         |              |              |            |                   |                                       |
| Select: Sex, Race and Ethnicity                               |         |              |              |            |                   |                                       |
|                                                               |         |              |              |            |                   |                                       |
| Review for correctness!                                       |         |              |              |            |                   |                                       |
| <u>Here i voi con com com com com com com com com com com</u> |         |              |              |            |                   |                                       |
|                                                               |         |              |              |            |                   | Ok Close                              |
|                                                               |         |              |              |            |                   |                                       |
|                                                               |         |              |              |            |                   |                                       |
|                                                               |         |              |              |            |                   |                                       |
|                                                               |         |              |              |            |                   |                                       |
|                                                               | Add N   | New Client   | ad Mounda an |            |                   | ×                                     |
|                                                               | Record  | d Type Reco  | d Number     |            |                   |                                       |
| Defense aliaking OK, antar Drawidar's                         | (PCP    |              |              | First Name | Adiaballa Alexana | Nama Cuffin                           |
| Before clicking OK, enter Provider's                          | Prefy   |              | vame         | Pirst Name | Middle Name       | Suffix *                              |
| Chart Number in the Record Number                             | Date of | of Birth Sex | Pace         | Ethn       | l                 | Junix                                 |
| field for future Client Coareb antion                         | 01/01/  | /2013 Sex    | Race         | T Eth      | nicity            |                                       |
| heid for future client search option.                         | 101/01/ | /2010        |              |            |                   |                                       |
|                                                               |         |              |              |            |                   |                                       |
| Review for correctness!                                       |         |              |              |            |                   |                                       |
|                                                               |         |              |              |            |                   |                                       |
|                                                               |         |              |              |            |                   |                                       |
| Click OK.                                                     |         |              |              |            |                   |                                       |
|                                                               |         |              |              |            |                   |                                       |
|                                                               |         |              |              |            |                   |                                       |

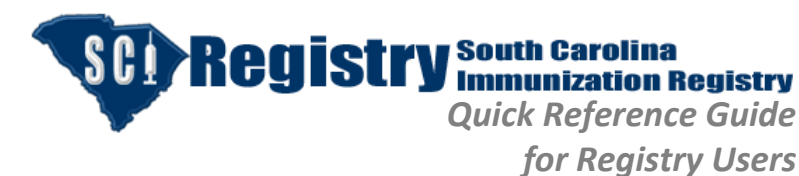

Revision: 11/30/2015

# <u>Demographic Tab</u>

Client's MCI, Full Name, Date of Birth and Age will be located at the top as user maneuvers through tabs.

Demographics Tab contains:

- Client's Name
- General Demographics
- Birth Information
- Mother's Name

**NOTE:** If user has "read only" rights, user is unable to edit data on this tab.

#### <u>Name Type</u>

The Name Type section of the Demographics Tab contains the client's Primary Name (the client's legal name). Additional name types (i.e., Alias, Nickname and Maiden) may be added by user to facilitate better search results.

Click **Add Name**, to add an Alias, Nickname or Maiden.

CI Registry South Carolina Immunization Registry System CARES IS T TEAM DHECTEST Tools Reports Help Date of Birth: 8/10/2001 Age: 12 years, 2 months, 14 days Full Name: DENISE TEST TES ne 🖌 🖉 Edit N Date of Birth Ethnicity Sex Race 08/10/2001 FEMALE 
BLACK OR AFRICAN AMERICAN NOT HISPANIC OR LATINO Country Birth Information: Birth County Birth 5 Birth State Birth Order ...... Current First: Current Middle: Current Last: tother's Name Maiden First Maiden Middl aiden Last: \*\*\*\*\*\*\*

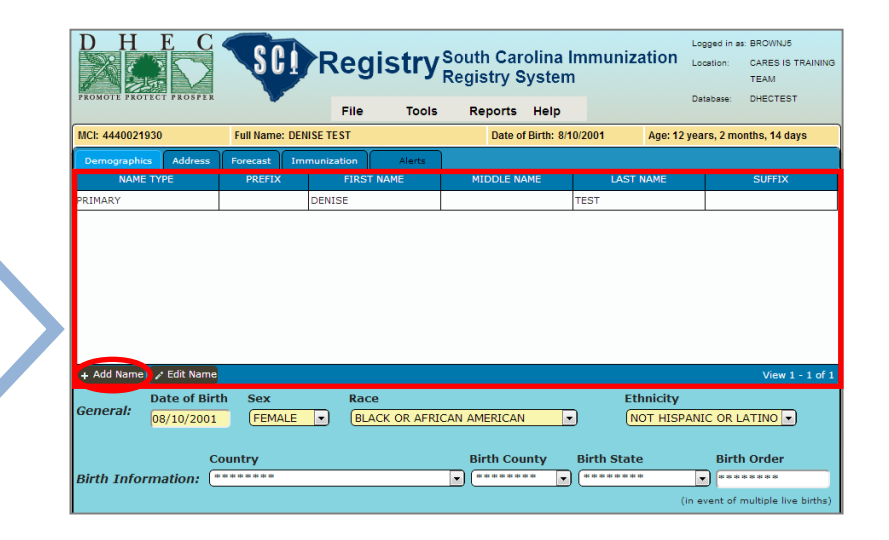

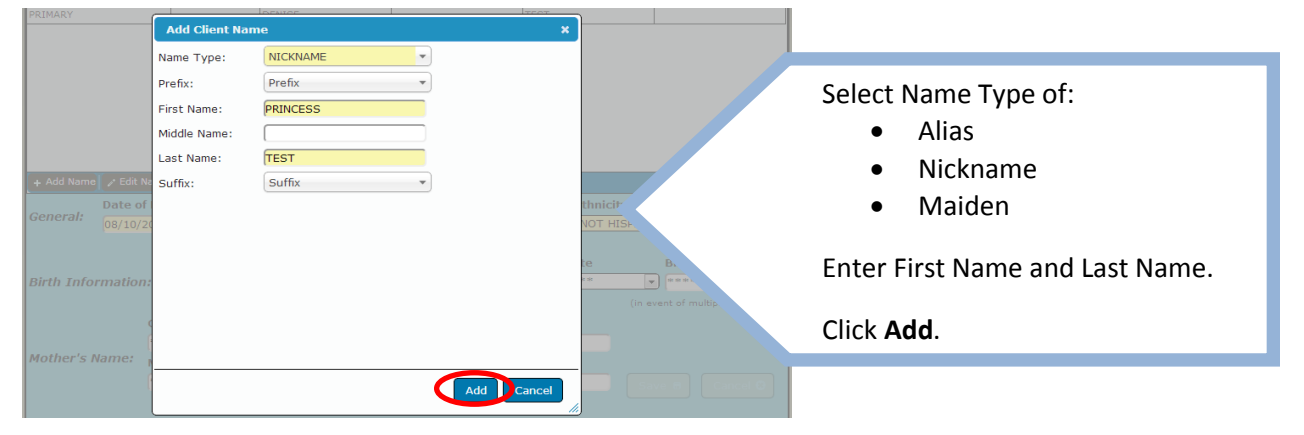

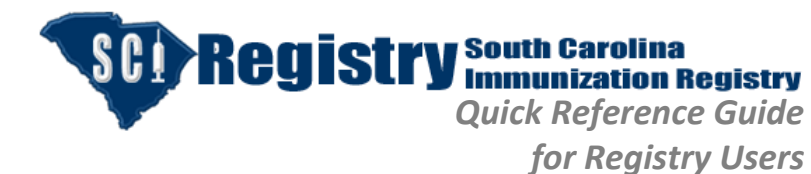

Revision: 11/30/2015

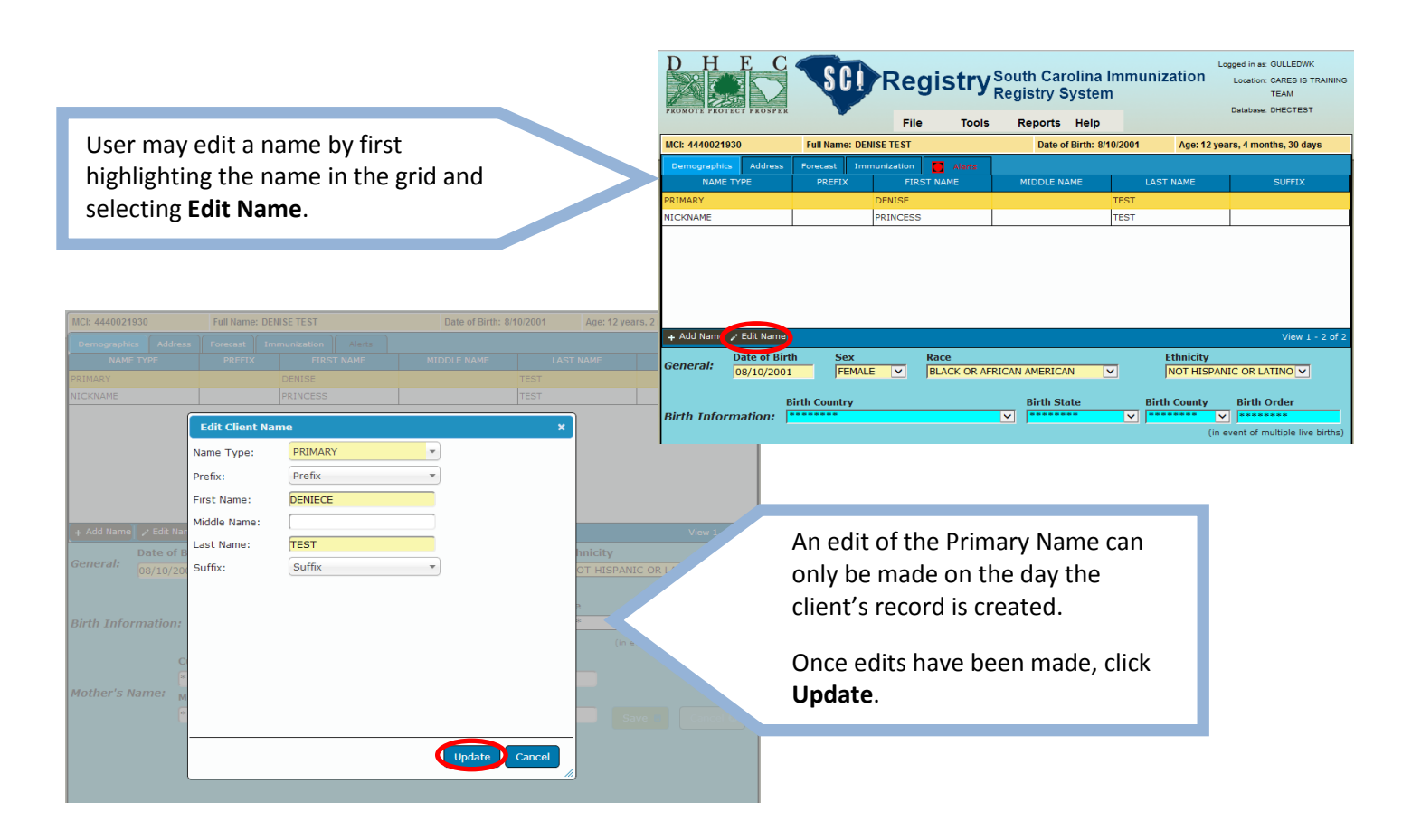

### <u>General</u>

The General section contains:

- Date of Birth
- Sex
- Race
- Ethnicity

The information in these fields is populated upon adding a new client. These fields may be edited at anytime provided the client's record was created by your practice.

| TROMOTE TROTE  |              |            |          | File   | Tools  | Reports  | Help          |       |           | Jatabase.  | DHECTEST       |
|----------------|--------------|------------|----------|--------|--------|----------|---------------|-------|-----------|------------|----------------|
| MCI: 444002193 | 0            | Full Name: | DENISE T | rest   |        | Date o   | f Birth: 8/10 | /2001 | Age: 12 y | ears, 2 mo | onths, 14 days |
| Demographics   | Address      |            | Immunia  | zation | Alerts |          |               |       |           |            |                |
| NAME T         | YPE          | PREFIX     |          | FIRST  | NAME   | MIDDLE N | AME           | LAST  | NAME      |            | SUFFIX         |
| RIMARY         |              |            | DEN      | ISE    |        |          |               | TEST  |           |            |                |
| ICKNAME        |              |            | 0010     |        |        |          |               |       |           |            |                |
|                | 1            |            | - FRA    | NCESS  |        |          |               | TEST  |           |            |                |
|                |              |            | PNI      | NCESS  |        |          |               | TEST  |           |            |                |
| + Add Name     | r∙ Edit Name |            | PNI      | NCESS  |        |          |               | TEST  |           |            | View 1 - 2     |

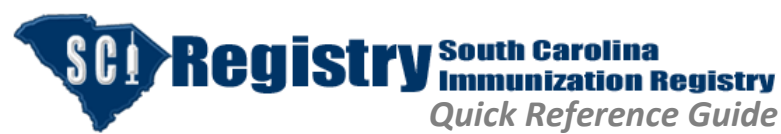

Revision: 11/30/2015

Age: 12 years, 2 months, 15 days

# for Registry Users

#### **Birth Information**

The Birth Information section contains:

- Birth Country
- Birth State
- Birth County
- Birth Order, which is only needed in the event of multiple live births

The information in these fields is used as identifiers to reduce the creation of duplicate client records. Completion of these fields is optional.

# NAME TYPE PREFIX FIRST NAME MIDDLE NAME LAST NAME SUFFIX PRIMARY DENISE TEST TEST TEST NICKNAME PRINCESS TEST TEST Date of Birth Sex Race Ethnicity General: Date of Birth Sex Race Ethnicity Mother's Name: Courtry Birth County Birth County Birth County Mother's Name: Maiden First: Maiden Middle: Maiden Last:

Date of Birth: 8/10/2001

Full Name: DENISE TEST

#### <u>Mother's Name</u>

The Mother's Name section includes:

- Mother's Current Name
- Mother's Maiden Name

The information in these fields is used as identifiers to reduce the creation of duplicate client records. Completion of these fields is optional.

Click **Save** once all information has been entered.

|                                                                   | Full Name: DE                                                                                                    | NISE TEST                                                                     | Date of Birth:                                                                      | 8/10/2001 A                                            | Age: 12 years, 2 months, 15 days                                                                                              |
|-------------------------------------------------------------------|----------------------------------------------------------------------------------------------------|-------------------------------------------------------------------------------|-------------------------------------------------------------------------------------|--------------------------------------------------------|----------------------------------------------------------------------------------------------------|
|                                                                   | ress Forecast In                                                                                                    | nmunization Alerts                                                            |                                                                                     |                                                        |                                                                                                    |
| NAME TYPE                                                         | PREFIX                                                                                                    | FIRST NAME                                                                    | MIDDLE NAME                                                                         | LAST NA                                                | AME SUFFIX                                                                                                    |
| PRIMARY                                                           |                                                                                                    | DENISE                                                                        |                                                                                     | TEST                                                   |                                                                                                    |
| NICKNAME                                                          |                                                                                                    | PRINCESS                                                                      |                                                                                     | TEST                                                   |                                                                                                    |
|                                                                   |                                                                                                    |                                                                               |                                                                                     |                                                        |                                                                                                    |
| Data a                                                            | Dinth Com                                                                                                    | 0                                                                             |                                                                                     | C4b a                                                  | .114                                                                                                    |
| General: Date of 08/10/2                                          | f Birth Sex                                                                                                    | Race<br>BLACK OR AFR                                                          | ICAN AMERICAN                                                                       | Ethn                                                   | icity<br>THISPANIC OR LATINO -                                                                                                |
| General: Date o                                                   | f Birth Sex<br>2001 FEMALE<br>Country                                                                                 | Race<br>BLACK OR AFR                                                          | ICAN AMERICAN<br>Birth County                                                       | Ethn NOT                                               | nicity<br>T HISPANIC OR LATINO 🔻<br>Birth Order                                                                               |
| General: Date o<br>08/10/3<br>Birth Information                   | f Birth Sex<br>2001 FEMALE<br>Country<br>I: UNITED STATES                                                             | Race<br>• BLACK OR AFR                                                        | ICAN AMERICAN<br>Birth County                                                       | Ethn NOT Birth State South Carolin                     | nicity<br>THISPANIC OR LATINO 💌<br>Birth Order<br>ina 💌 1                                                                     |
| General: Date o<br>08/10/:<br>Birth Information                   | f Birth Sex<br>2001 (FEMALE<br>Country<br>UNITED STATES                                                               | Race<br>BLACK OR AFR                                                          | ICAN AMERICAN<br>Birth County                                                       | Ethn NOT Birth State South Carolin                     | IICITY<br>THISPANIC OR LATINO -<br>Birth Order<br>ina -<br>(in event of multiple live birt<br>(in event of multiple live birt |
| General: Date o<br>08/10/:<br>Birth Information                   | f Birth Sex<br>2001 FEMALE<br>Country<br>I: UNITED STATES                                                             | Race<br>BLACK OR AFR<br>5<br>Current Middl                                    | ICAN AMERICAN<br>Birth County<br>Richland                                           | Ethn<br>NOT<br>Birth State<br>South Carolin<br>t Last: | ICITY<br>THISPANIC OR LATINO<br>Birth Order<br>In<br>(in event of multiple live birt                                          |
| General: Date o<br>08/10/<br>Birth Information                    | f Birth Sex<br>2001 FEMALE<br>Country<br>UNITED STATES<br>Current First:<br>Mary                                      | Race<br>BLACK OR AFR<br>Current Middl<br>Jane                                 | ICAN AMERICAN<br>Birth County<br>Richland<br>e: Current<br>Test                     | Ethn<br>NOT<br>Birth State<br>South Carolin<br>t Last: | ICITY<br>THISPANIC OR LATINO<br>Birth Order<br>ina • 1<br>(in event of multiple live birt                                     |
| General: Date o<br>08/10/<br>Birth Information<br>Mother's Name:  | f Birth Sex<br>2001 FEMALE<br>Country<br>UNITED STATES<br>Current First:<br>Mary<br>Maiden First:                     | Race<br>Race<br>BLACK OR AFR<br>S<br>Current Middl<br>Jane<br>Maiden Middl    | ICAN AMERICAN<br>Birth County<br>Richland<br>e: Current<br>Test<br>e: Maiden        | Ethn<br>NOT<br>Birth State<br>South Carolin<br>Last:   | Initity<br>THISPANIC OR LATINO V<br>Birth Order<br>ina V 1<br>(in event of multiple live birt                                 |
| General: Date o<br>08/10/:<br>Birth Information<br>Mother's Name: | f Birth Sex<br>2001 FEMALE<br>Country<br>:: UNITED STATES<br>Current First:<br>Maiden First:<br>Mary<br>Maiden First: | Race<br>Race<br>BLACK OR AFR<br>Current Middl<br>Jane<br>Maiden Middl<br>Jane | ICAN AMERICAN<br>Birth County<br>Richland<br>e: Current<br>Test<br>e: Maiden<br>Doe | Ethn<br>NOT<br>Birth State<br>South Carolin<br>Last:   | Idity<br>THISPANIC OR LATINO<br>Birth Order<br>ina (1<br>(In event of multiple live birt<br>Save B) Cancel Q                  |

| General:    | Date of Birth<br>08/10/2001   | Sex<br>FEMALE  | Race<br>BLACK OR AFRI           | CAN AMERICAN | Ethni       | CITY<br>HISPANIC OR LATINO |
|-------------|-------------------------------|----------------|---------------------------------|--------------|-------------|----------------------------|
| Birth Infor | Cour<br>mation:               | ntry           |                                 | Birth County | Birth State | Birth Order                |
|             | Curren                        | t First:       | Current Middle                  | e: Current   | Last:       |                            |
|             | allen aller aller aller aller | adar adar adar | *****                           | *****        | No. No.     |                            |
| Mother's N  | ame: Maider                   | n First:       | Maiden Middle                   | e: Maiden    | Last:       |                            |
|             | and that and that the         | ***            | sit sit sit sit sit sit sit sit | *****        | **          | Save 8 Cancel 8            |
|             |                               |                |                                 |              |             |                            |

Saved information will appear as asterisks with blue background. The information retained in these sections is kept confidential.

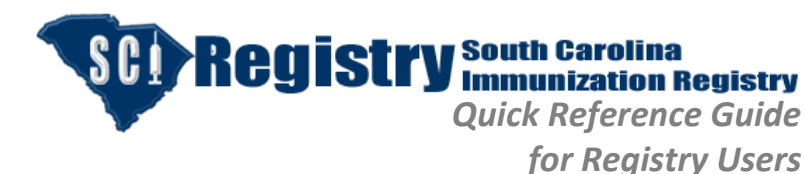

Revision: 11/30/2015

### <u>Address Tab</u>

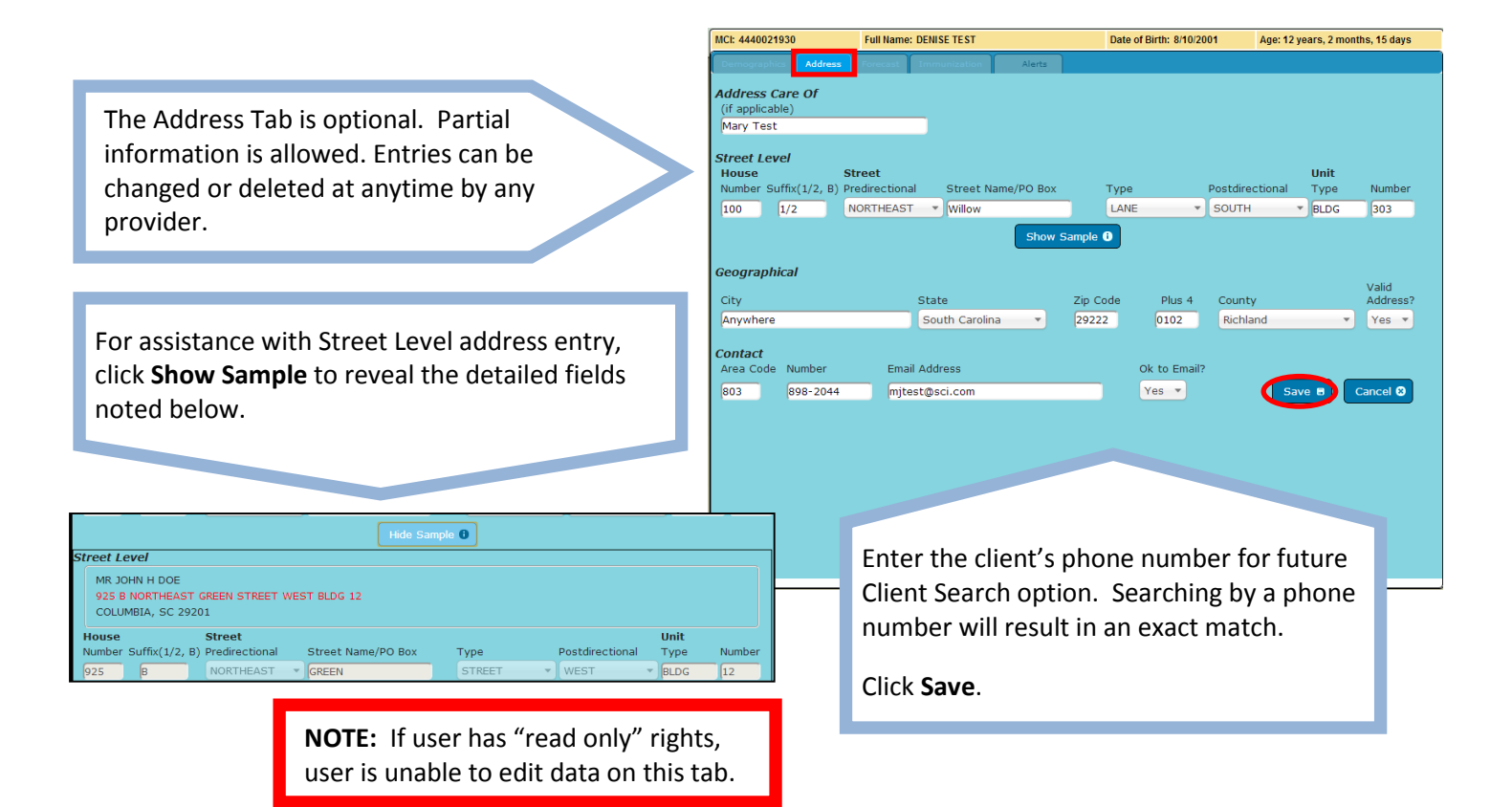

# Forecast Tab

The Forecast Tab contains the results of the SCI Registry forecast wizard and displays recommended vaccines that are due or late based on the client's current age and immunization history known to the registry.

The Forecast Tab is view only for all users.

The immunization forecast is a resource tool. It does not replace your clinical assessment of the client's immunizations.

| Demographic         Address         Exercent         Timunitation         Annex           Series Name 1         Ocos 2         Doos 0 Status         From Date         Nonex         Comment           BFB         1         LATE         08/10/2001         09/10/2001         10/10/2001           PV         1         LATE         08/10/2002         11/10/2001         10/10/2001           MR         1         LATE         08/10/2002         03/10/2003         10/10/2001           Val         1.         LATE         08/10/2012         08/10/2014         10/10/2001           O         1         LATE         08/10/2012         08/10/2014         10/10/2014           ICV4         1         DUE         08/10/2012         08/10/2014         10/10/2014           IFV         1         DUE         08/10/2012         08/08/2014         10/10/10/10/10/10/10/10/10/10/10/10/10/1 | ACI: 4440021930 | )       | Full Name: | DENISE TEST | 1          |        | Date o     | f Birth: 8/10/20 | 001 | Age: 12 years, 2 months, 25 days |
|----------------------------------------------------------------------------------------------------|-----------------|---------|------------|-------------|------------|--------|------------|------------------|-----|----------------------------------|
| Series Name 1         Dose F         Dess Status         From Date         To Date         Comment           EP B         1         LATE         08/10/2001         09/10/2001                                                                                                    | Demographics    | Address | Forecast   | Immunizatio | on 🗌       | Alerts |            |                  |     |                                  |
| Ber B         1         LATE         08/10/2001         09/10/2001           PV         1         LATE         10/10/2001         11/10/2001           WR         1         LATE         08/10/2002         12/10/2003           AR         1         LATE         08/10/2002         03/10/2003           D         1         LATE         08/10/2008         09/10/2008           CV4         1         DUE         08/10/2012         08/10/2014           PV         1         DUE         08/10/2012         08/08/2014           Stafresh         View 1 - 7         16         16                                                                                                    | Series Name 🗢   | Dose #  | Dos        | e Status    | From Da    | ate    | To Date    | Comment          |     |                                  |
| PV         1         LATE         10/10/2001         11/10/2001           MMR         1         LATE         08/10/2002         12/10/2002           MAR         1         LATE         08/10/2002         03/10/2003           D         1         LATE         08/10/2008         09/10/2008           CV4         1         DUE         08/10/2012         08/10/2014           IPV         1         DUE         08/10/2012         08/08/2014                                                                                                    | IEP B           | 1       | LATE       | 0           | 8/10/2001  |        | 09/10/2001 |                  |     |                                  |
| MMR         1         LATE         08/10/2002         12/10/2002           VAR         1         LATE         08/10/2002         03/10/2003           D         1         LATE         08/10/2002         03/10/2003           ICV4         1         DUE         08/10/2012         08/10/2014           IFV         1         DUE         08/10/2012         08/08/2014                                                                                                    | PV              | 1       | LATE       | 1           | 0/10/2001  |        | 11/10/2001 |                  |     |                                  |
| ARR         1         LATE         08/10/2002         03/10/2003           D         1         LATE         08/10/2008         09/10/2008           ICV4         1         DUE         08/10/2012         08/10/2014           IFV         1         DUE         08/10/2012         08/08/2014           Staffresh         View 1 - 7                                                                                                    | IMR             | 1       | LATE       | 0           | 8/10/2002  |        | 12/10/2002 |                  |     |                                  |
| D         1         LATE         08/10/2008         09/10/2008           ICCV4         1         DUE         08/10/2012         08/10/2014         08/10/2014           IPV         1         DUE         08/10/2012         08/08/2014         08/10/2014         08/10/2014           S Refresh         View 1 - 7         1000000000000000000000000000000000000                                                                                                    | 'AR             | 1       | LATE       | 0           | 08/10/2002 |        | 03/10/2003 |                  |     |                                  |
| CV4         1         DUE         08/10/2012         08/10/2014           IFV         1         DUE         08/01/2012         08/08/2014           S Refresh         View 1-7                                                                                                    | D               | 1       | LATE       | 0           | 8/10/2008  |        | 09/10/2008 |                  |     |                                  |
| IPV         I         DUE         08/10/2012         08/06/2014           9. Refresh         View 1 - 7                                                                                                    | ICV4            | 1       | DUE        | 0           | 08/10/2012 |        | 08/10/2014 |                  |     |                                  |
| ß Refresh View 1 - 7                                                                                                    | IPV             | 1       | DUE        | 0           | 8/10/2012  |        | 08/08/2014 |                  |     |                                  |
|                                                                                                    | \$ Refresh      |         |            |             |            |        |            |                  |     | View 1 - 7                       |

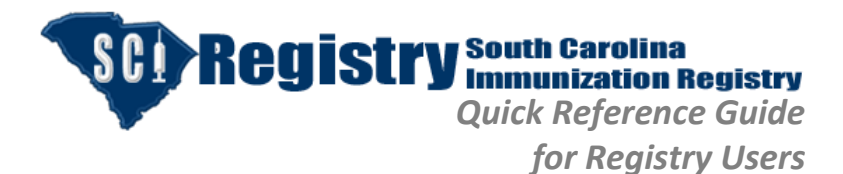

Revision: 11/30/2015

# Immunization Tab

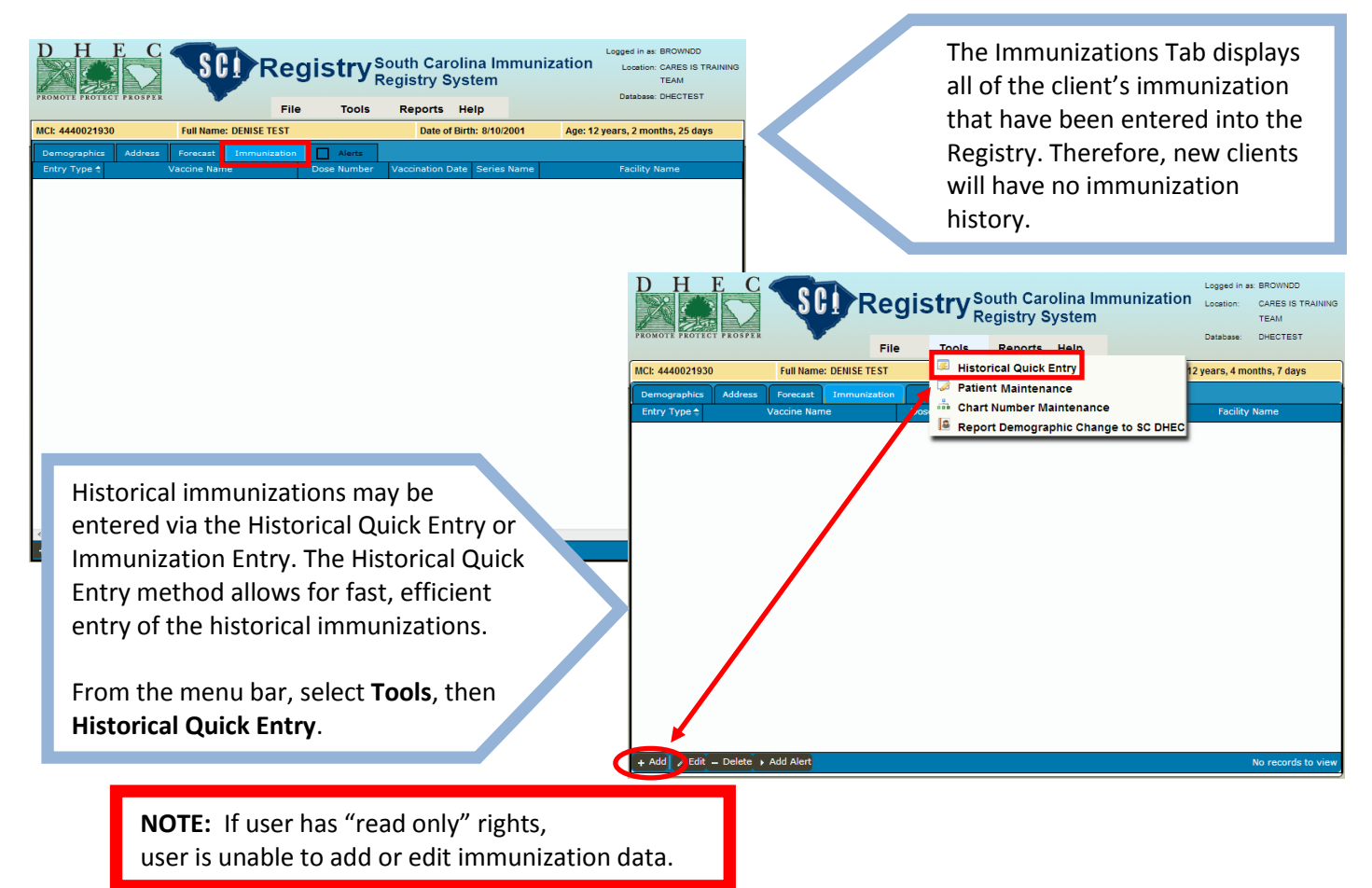

#### Historical Quick Data Entry

| The Historical Quick Data Estru                                                                                          | Historical Quick Data Entry X                                                                                                    |
|----------------------------------------------------------------------------------------------------|----------------------------------------------------------------------------------------------------|
|                                                                                                    | HISTORICAL PROVIDER FACILITY                                                                                                    |
| screen allows the user to add a client's                                                                                 | Vaccine Name Vaccination Date(s)                                                                                                    |
| immunization history into the registry.                                                                                  | ● Short         ○ Long         ○ Obsolete           DTAP         ▼             10/10/2001         12/10/2001         02/10/2002         11/10/20002         08/10/2005 |
| Select Facility (Historical Provider                                                                                     |                                                                                                    |
| Facility is an acceptable selection if not provided by your practice).                                                   |                                                                                                    |
| From either the Short, Long or<br>Obsolete lists, <b>Select Vaccine</b> . Enter<br>vaccination dates to the right of the |                                                                                                    |
| vaccine.                                                                                                    | Save Cancel/Exit Insert Row Clear All Data                                                                                                    |

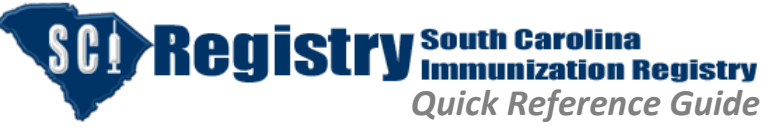

Revision: 11/30/2015

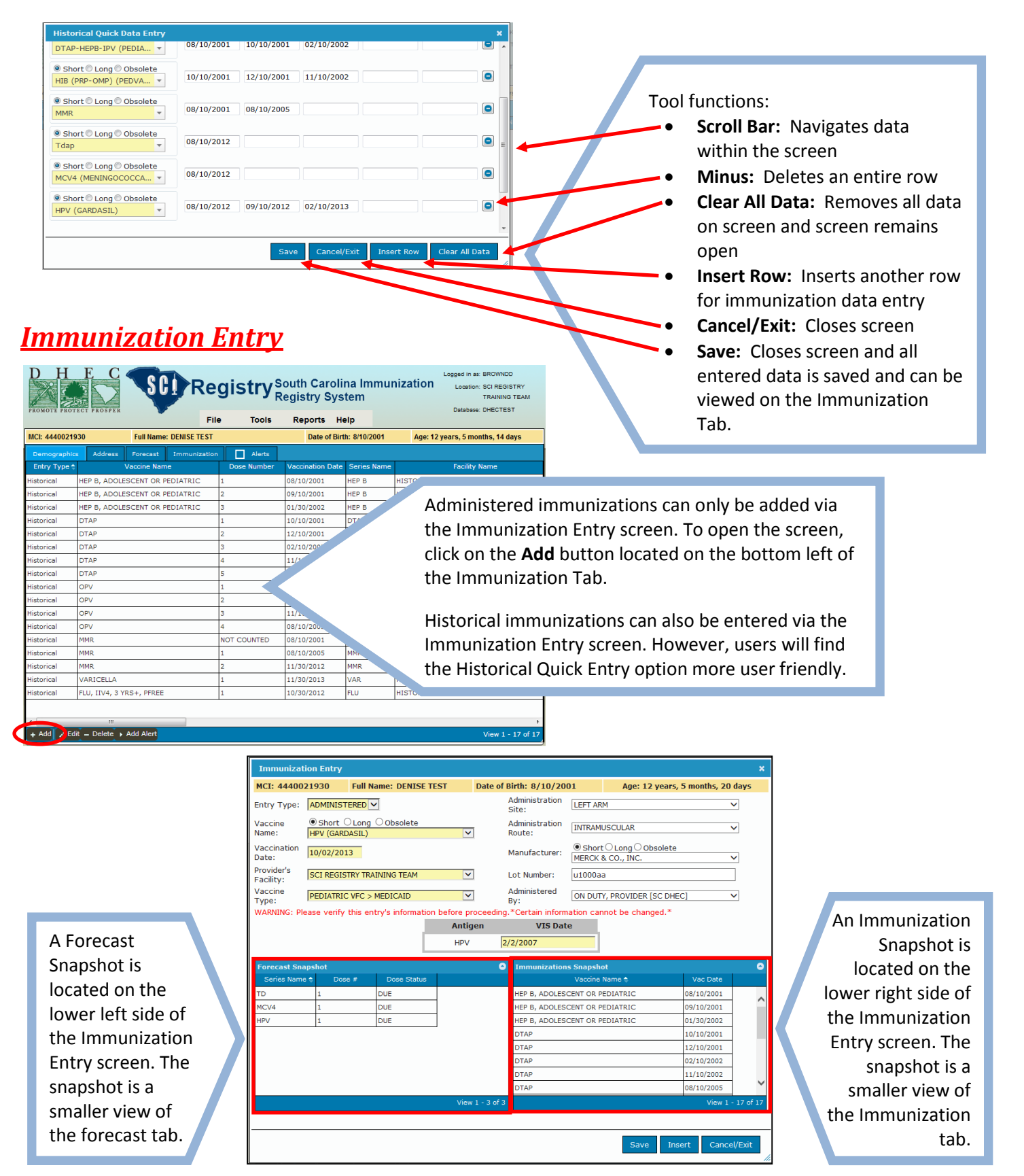

Help Desk • 866-439-4082 • sciregistry@dhec.sc.gov

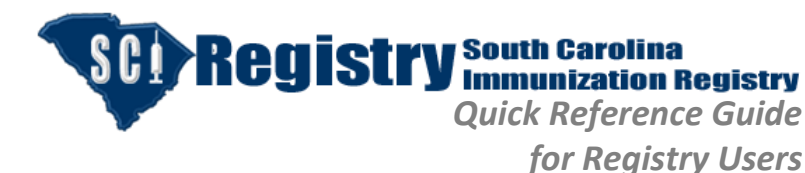

Revision: 11/30/2015

All yellow fields are required:

- Entry Type: Defaults to Administered. User must select Historical
- Vaccine Name: Select from Long or Obsolete Lists if not found on Short List.
- Vaccination Date: Defaults to current date. If Vaccination Date is not current date, user must change.
- **Provider's Facility:** Defaults to user's selected login location.
- Vaccine Type: Required for patients less than 19 years of age with Entry Type of Administered.

| MCI: 44400                                       | 21930 Full                                     | Name: DENISE TE                         | ST Date of            | Birth: 8/10/20                                                                                                    | 01 Age: 12 y                                                                                         | ears, 5 months, 20                                                                                                  | days     |
|--------------------------------------------------|------------------------------------------------|-----------------------------------------|-----------------------|----------------------------------------------------------------------------------------------------|----------------------------------------------------------------------------------------------------|----------------------------------------------------------------------------------------------------|----------|
| Entry Type:                                      | ADMINISTERED                                   | ~                                       |                       | Administration<br>Site:                                                                                                | LEFT ARM                                                                                             |                                                                                                    | ~        |
| Vaccine<br>Name:                                 | Short O Long     HPV (GARDASIL)                | ) Obsolete                              | ~                     | Administration<br>Route:                                                                                               | INTRAMUSCULAR                                                                                        |                                                                                                    | <b>~</b> |
| Vaccination<br>Date:                             | 10/02/2013                                     |                                         |                       | Manufacturer:                                                                                                    | Short O Long O Obso<br>MERCK & CO., INC.                                                             | plete                                                                                                    | ~        |
| Provider's<br>Facility:                          | SCI REGISTRY TR                                | AINING TEAM                             | <b>V</b>              | Lot Number:                                                                                                    | u1000aa                                                                                              |                                                                                                    |          |
| Vaccine<br>Type:                                 | PEDIATRIC VFC                                  | > MEDICAID                              | ~                     | Administered<br>By:                                                                                                    | ON DUTY, PROVIDER [SO                                                                                | DHEC]                                                                                                    | ~        |
| WARNING: Ple                                     | ease verify this e                             | ntry's information                      | before proceeding     | g.*Certain inform                                                                                                    | nation cannot be change                                                                              | d.*                                                                                                    |          |
|                                                  |                                                |                                         | A set and set and set | 1000 0-1                                                                                                    |                                                                                                    |                                                                                                    |          |
|                                                  |                                                |                                         | Antigen               | VIS Dat                                                                                                    | te                                                                                                   |                                                                                                    |          |
|                                                  |                                                |                                         | Antigen<br>HPV        | VIS Dat<br>2/2/2007                                                                                                    |                                                                                                    |                                                                                                    |          |
| Forecast Sna                                     | apshot                                         | _                                       | Antigen               | VIS Dat<br>2/2/2007                                                                                                    | te<br>s Snapshot                                                                                     |                                                                                                    |          |
| Forecast Sna<br>Series Name                      | apshot<br>⊳ ∲ Dose #                           | Dose Status                             | Antigen<br>HPV        | VIS Dat<br>2/2/2007                                                                                                    | te<br>Ins Snapshot<br>Vaccine Name \$                                                                | Vac Date                                                                                                    |          |
| Forecast Sna<br>Series Name<br>TD                | npshot<br>⊳ ∲ Dose #<br>1                      | Dose Status<br>DUE                      | Antigen<br>HPV        | VIS Dat<br>2/2/2007<br>Immunization<br>HEP B, ADOLES                                                                   | te<br>Is Snapshot<br>Vaccine Name *<br>ICENT OR PEDIATRIC                                            | Vac Date<br>08/10/2001                                                                                              |          |
| Forecast Sna<br>Series Name<br>TD<br>MCV4        | apshot<br>Dose #<br>1<br>1                     | Dose Status<br>DUE<br>DUE               | Antigen<br>HPV        | VIS Dat<br>2/2/2007<br>Immunization<br>HEP B, ADOLES<br>HEP B, ADOLES                                                  | te<br>Snapshot<br>Vaccine Name *<br>CENT OR PEDIATRIC<br>CENT OR PEDIATRIC                           | Vac Date<br>08/10/2001<br>09/10/2001                                                                                |          |
| Forecast Sna<br>Series Name<br>TD<br>MCV4<br>HPV | apshot<br>Dose #<br>1<br>1<br>1                | Dose Status<br>DUE<br>DUE<br>DUE        | Antigen<br>HPV        | VIS Dat<br>2/2/2007<br>Immunization<br>HEP B, ADOLES<br>HEP B, ADOLES<br>HEP B, ADOLES                                 | te<br>Sapshot<br>Vaccine Name ↑<br>SCENT OR PEDIATRIC<br>SCENT OR PEDIATRIC<br>SCENT OR PEDIATRIC    | Vac Date<br>08/10/2001<br>09/10/2001<br>01/30/2002                                                                  |          |
| Forecast Sna<br>Series Name<br>TD<br>MCV4<br>HPV | Dose #                                         | Dose Status<br>DUE<br>DUE<br>DUE        | Antigen<br>HPV :      | VIS Dat<br>2/2/2007<br>HEP B, ADOLES<br>HEP B, ADOLES<br>HEP B, ADOLES<br>DTAP                                         | IS Snapshot<br>Vacine Name A<br>CCENT OR PEDIATRIC<br>CCENT OR PEDIATRIC<br>CCENT OR PEDIATRIC       | Vac Date<br>08/10/2001<br>09/10/2001<br>01/30/2002<br>10/10/2001                                                    |          |
| Forecast Sna<br>Series Name<br>TD<br>MCV4<br>HPV | Dose #                                         | Dose Status<br>DUE<br>DUE<br>DUE<br>DUE | Antigen<br>HPV :      | VIS Dat<br>2/2/2007<br>Immunization<br>HEP B, ADOLES<br>HEP B, ADOLES<br>DTAP<br>DTAP                                  | IS Snapshot<br>Vaccine Name *<br>CCENT OR PEDIATRIC<br>CCENT OR PEDIATRIC<br>CCENT OR PEDIATRIC      | Vac Date<br>08/10/2001<br>09/10/2001<br>01/30/2002<br>10/10/2001<br>12/10/2001                                      | -        |
| Forecast Sna<br>Series Name<br>TD<br>MCV4<br>HPV | apshot<br>Dose #<br>1<br>1<br>1<br>1           | Dose Status<br>DUE<br>DUE<br>DUE        | Antigen<br>HPV        | VIS Dat<br>2/2/2007<br>Immunization<br>HEP B, ADOLES<br>HEP B, ADOLES<br>DTAP<br>DTAP<br>DTAP                          | te<br>vacine Name *<br>cent or PEDIATRIC<br>CENT OR PEDIATRIC<br>CENT OR PEDIATRIC                   | Vac Date<br>08/10/2001<br>09/10/2001<br>01/30/2002<br>10/10/2001<br>12/10/2001<br>02/10/2002                        |          |
| Forecast Sna<br>Series Name<br>TD<br>MCV4<br>HPV | apshot<br>Dose #<br>1<br>1<br>1                | Dose Status<br>DUE<br>DUE<br>DUE<br>DUE | Antigen<br>HPV :      | VIS Dat<br>2/2/2007<br>Immunization<br>HEP B, ADOLES<br>HEP B, ADOLES<br>HEP B, ADOLES<br>DTAP<br>DTAP<br>DTAP<br>DTAP | te<br>us Snapshot<br>Vacine Name *<br>CENT OR PEDIATRIC<br>CENT OR PEDIATRIC<br>CENT OR PEDIATRIC    | Vac Date<br>08/10/2001<br>09/10/2001<br>01/30/2002<br>10/10/2001<br>12/10/2002<br>11/10/2002                        |          |
| Forecast Sna<br>Series Name<br>TD<br>MCV4<br>HPV | apshot<br>↑ Dose #<br>1<br>1<br>1<br>1         | Dose Status<br>DUE<br>DUE<br>DUE        | Antigen<br>HPV :      | VIS Dat<br>2/2/2007<br>HEP B, ADOLES<br>HEP B, ADOLES<br>DTAP<br>DTAP<br>DTAP<br>DTAP<br>DTAP                          | te<br>s Snapshot<br>Vaccine Name *<br>CCENT OR PEDIATRIC<br>CCENT OR PEDIATRIC<br>CCENT OR PEDIATRIC | Vac Date<br>08/10/2001<br>09/10/2001<br>01/30/2002<br>10/10/2001<br>12/10/2001<br>02/10/2002<br>11/10/2002          |          |
| Forecast Sna<br>Series Name<br>TD<br>MCV4<br>HPV | apshot<br>t<br>Dose #<br>1<br>1<br>1<br>1<br>1 | Dose Status<br>DUE<br>DUE<br>DUE        | Antigen<br>HPV F      | VIS Dat<br>2/2/2007<br>HEP B, ADOLES<br>HEP B, ADOLES<br>HEP B, ADOLES<br>DTAP<br>DTAP<br>DTAP<br>DTAP<br>DTAP<br>DTAP | te<br>s Snaphot<br>Vacine Name e<br>CENT OR PEDIATRIC<br>CENT OR PEDIATRIC<br>CENT OR PEDIATRIC      | Vac Date<br>08/10/2001<br>01/30/2002<br>10/10/2001<br>12/10/2001<br>02/10/2002<br>11/10/2002<br>08/10/2005<br>Vew 1 | - 17 of  |

The fields on the right side of the screen are not required registry fields. However, federal law requires that administered immunizations must be fully documented in the patient's permanent medical record. If provider desires to utilize the registry's **Immunization Information Sheet** for the patient's medical record, the form must be printed and signed by the person administering the immunizations.

The VIS Date automatically populates for administered immunizations and it reflects the most current available VIS statement.

| MCI: 44400  | 21930          | Full Name: DENISE      | IEST I       | Date of | Birth: 8/10/200          | 01              | Age: 12 yea              | rs, 5 months, 20                      | days   |
|-------------|----------------|------------------------|--------------|---------|--------------------------|-----------------|--------------------------|---------------------------------------|--------|
| Entry Type: | ADMINIST       | ERED 🗸                 |              |         | Administration<br>Site:  | LEFT AR         | м                        | · · · · · · · · · · · · · · · · · · · | -      |
| Tine        | Short     GARE | Long Obsolete          | ~            |         | Administration<br>Route: | INTRAM          | USCULAR                  | <b>`</b>                              | -      |
| n           | 10/02/201      | 3                      |              |         | Manufacturer:            | Short     MERCK | Cong Obsole<br>CO., INC. | te 🔪                                  | -      |
| d.          | TI REGIS       | TRY TRAINING TEAM      | ~            | _       | Lot Number:              | u1000a          | a                        |                                       | ]      |
| n           | 710            | VFC > MEDICAID         | Y            |         | Administered<br>By:      | ON DUT          | Y, PROVIDER [SC D        | HEC]                                  | -      |
| ••          |                | his entry's informatio | n before pro | ceeding | . Certain inform         | ation car       | not be changed."         | -                                     |        |
| e           |                |                        | Antige       | en      | VIS Dat                  | e               |                          |                                       |        |
|             |                |                        | HPV          | 2       | 2/2/2007                 |                 |                          |                                       |        |
|             |                |                        |              | _       |                          | _               |                          |                                       |        |
|             |                |                        |              | 6       | Immunization             | s Snapsh        | ot .                     |                                       | 6      |
|             | Dos            | e # Dose Status        |              |         |                          | Vaccine         | Name 🤤                   | Vac Date                              |        |
|             | 1              | DUE                    | _            |         | HEP B, ADOLESC           | CENT OR P       | EDIATRIC                 | 08/10/2001                            | /      |
| _           | 1              | DUE                    | _            |         | HEP B, ADOLESC           | CENT OR P       | EDIATRIC                 | 09/10/2001                            |        |
|             | 1              | DUE                    |              |         | HEP B, ADOLESO           | CENT OR P       | EDIATRIC                 | 01/30/2002                            |        |
|             |                |                        |              |         | DTAP                     |                 |                          | 10/10/2001                            |        |
|             |                |                        |              |         | DTAP                     |                 |                          | 12/10/2001                            |        |
| 1           |                |                        |              |         | DTAP                     |                 |                          | 02/10/2002                            |        |
|             |                |                        |              |         | DTAP                     |                 |                          | 11/10/2002                            |        |
|             |                |                        |              |         | DTAP                     |                 |                          | 08/10/2005                            | `      |
|             |                |                        | View 1       |         |                          |                 |                          |                                       |        |
|             |                |                        |              |         |                          |                 |                          |                                       |        |
|             |                |                        |              |         |                          |                 | Eave 1                   | locart Conco                          | I/Evit |
|             |                |                        |              |         |                          |                 | Save                     | Cance                                 | y Exit |

**Cancel/Exit:** Closes without saving entered data.

Insert: Stores entered data and resets fields for another entry.Save: Stores entered data and returns user to Immunization Tab.

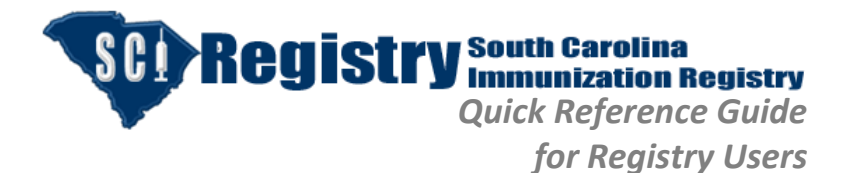

Revision: 11/30/2015

#### **Editing an Immunization Entry**

| Historical   | DTAP                     | 3 | 11/10/2002 | DTAP | HISTORICAL PROVIDER FACILITY |
|--------------|--------------------------|---|------------|------|------------------------------|
| Historical   | DTAP                     | 4 | 08/10/2005 | DTAP | HISTORICAL PROVIDER FACILITY |
| Historical   | OPV                      | 1 | 10/10/2001 | IPV  | HISTORICAL PROVIDER FACILITY |
| Historical   | OPV                      | 2 | 12/10/2001 | IPV  | HISTORICAL PROVIDER FACILITY |
| Historical   | OPV                      | 3 | 11/10/2002 | IPV  | HISTORICAL PROVIDER FACILITY |
| Historical   | OPV                      | 4 | 08/10/2005 | IPV  | HISTORICAL PROVIDER FACILITY |
| Historical   | MMR                      | 1 | 08/10/2002 | MMR  | HISTORICAL PROVIDER FACILITY |
| Historical   | MMR                      | 2 | 08/10/2005 | MMR  | HISTORICAL PROVIDER FACILITY |
| Historical   | VARICELLA                | 1 | 11/30/2012 | VAR  | HISTORICAL PROVIDER FACILITY |
| Historical   | FLU, IIV4, 3 YRS+, PFREE | 1 | 11/30/2012 | FLU  | HISTORICAL PROVIDER FACILITY |
| Administered | HPV (GARDASIL)           | 1 | 10/02/2013 | HPV  | CARES IS TRAINING TEAM       |

After saving the immunizations, an incorrect entry is discovered. Highlight the incorrect entry and click **Edit**.

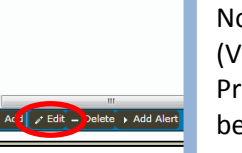

Note that two fields (Vaccine Name and Provider's Facility) cannot be edited. All other fields may be edited.

Make the necessary edit and click **Save.** 

| 111111112000            | n Entry                    |                      |                    |                              |                            |                       |                                        | ×       |
|-------------------------|----------------------------|----------------------|--------------------|------------------------------|----------------------------|-----------------------|----------------------------------------|---------|
| MCI: 4440021            | 930 Full N                 | ame: DENISE TE       | ST Date of E       | lirth: 8/10                  | 0/2001                     | Age: 12 years         | , 5 months, 2                          | 20 days |
| Entry Type:             | ADMINISTERED<br>HISTORICAL |                      | Adminis<br>Site:   | tration                      | LEFT ARM                   |                       | ~                                      |         |
| Vaccine<br>Name:        | HPV (GARDASIL)             |                      | Adminis<br>Route:  | tration                      | INTRAMUSCU                 | LAR                   | ~                                      |         |
| Vaccination<br>Date:    | 10/02/2013                 |                      | Manufa             | cturer:                      | Short O Lo     MERCK & CO. | ng Obsolete<br>, INC. | ~                                      |         |
| Provider's<br>Facility: | SCI REGISTRY T             | RAINING TEAM         | 🔽 Lot Nur          | nber:                        | u1000aa                    |                       |                                        |         |
| Vaccine Type:           | PEDIATRIC VFC              | > MEDICAID           | ✓ Adminis          | tered By:                    | ON DUTY, PRO               | VIDER [SC DHEC]       | ~                                      |         |
| WARNING: Pleas          | se verify this er          | ntry's information I | before proceeding. | *Certain ir                  | nformation car             | not be changed.*      |                                        |         |
|                         |                            |                      | Antigen            | VIS                          | Date                       |                       |                                        |         |
|                         |                            |                      | HPV                | 02/02/                       | /2007                      |                       |                                        |         |
|                         |                            |                      |                    | -                            |                            |                       |                                        | -       |
| Forecast Snaps          | shot                       | Design Charlos       | •                  | Immuniz                      | ations Snapsh              | ot                    | Ver Dete                               | •       |
| TD                      | t Dose #                   | DUE                  |                    |                              |                            |                       | 08/10/2001                             |         |
|                         | 1                          | DUE                  |                    | HEP B AD                     |                            | EDIATRIC              | 09/10/2001                             | ^       |
| MCV/4                   | 2                          | DUE                  |                    | HEP B. AD                    | OLESCENT OR P              | EDIATRIC              | 01/30/2002                             |         |
| MCV4<br>HPV             | -                          |                      |                    | DTAP                         |                            |                       | 10/10/2001                             |         |
| MCV4<br>HPV             |                            |                      |                    |                              |                            |                       | 12/10/2001                             |         |
| MCV4<br>HPV             |                            |                      |                    | DTAP                         |                            |                       |                                        | _       |
| MCV4<br>HPV             |                            |                      |                    | DTAP<br>DTAP                 |                            |                       | 02/10/2002                             |         |
| MCV4<br>HPV             |                            |                      |                    | DTAP<br>DTAP<br>DTAP         |                            |                       | 02/10/2002                             | -       |
| MCV4<br>HPV             |                            |                      |                    | DTAP<br>DTAP<br>DTAP<br>DTAP |                            |                       | 02/10/2002<br>11/10/2002<br>08/10/2005 |         |

### **Deleting an Immunization Entry**

An administered immunization should never be deleted. Deletions should only occur when immunizations are documented under the wrong patient's record or the incorrect vaccine name was selected.

To delete an immunization, click on the entry to highlight and select **Delete**.

|               | Fi                             | le Tools    | Reports He       | elp          | Sabase. Shearear                |
|---------------|--------------------------------|-------------|------------------|--------------|---------------------------------|
| MCI: 44400219 | 30 Full Name: DENISE TEST      |             | Date of Birt     | h: 8/10/2001 | Age: 12 years, 4 months, 6 days |
| Demographics  | Address Forecast Immunization  | n 🗌 Alerts  |                  |              |                                 |
| Entry Type 🗢  | Vaccine Name                   | Dose Number | Vaccination Date | Series Name  | Facility Name                   |
| listorical    | HEP B, ADOLESCENT OR PEDIATRIC | 1           | 08/10/2001       | HEP B        | HISTORICAL PROVIDER FACILITY    |
| listorical    | HEP B, ADOLESCENT OR PEDIATRIC | 2           | 09/10/2001       | HEP B        | HISTORICAL PROVIDER FACILITY    |
| listorical    | HEP B, ADOLESCENT OR PEDIATRIC | 3           | 01/30/2002       | HEP B        | HISTORICAL PROVIDER FACILITY    |
| listorical    | DTAP                           | 1           | 10/10/2001       | DTAP         | HISTORICAL PROVIDER FACILITY    |
| listorical    | DTAP                           | 2           | 12/10/2001       | DTAP         | HISTORICAL PROVIDER FACILITY    |
| listorical    | DTAP                           | 3           | 02/10/2002       | DTAP         | HISTORICAL PROVIDER FACILITY    |
| listorical    | DTAP                           | 4           | 11/10/2002       | DTAP         | HISTORICAL PROVIDER FACILITY    |
| listorical    | DTAP                           | 5           | 08/10/2005       | DTAP         | HISTORICAL PROVIDER FACILITY    |
| listorical    | OPV                            | 1           | 10/10/2001       | IPV          | HISTORICAL PROVIDER FACILITY    |
| listorical    | OPV                            | 2           | 12/10/2001       | IPV          | HISTORICAL PROVIDER FACILITY    |
| listorical    | OPV                            | 3           | 11/10/2002       | IPV          | HISTORICAL PROVIDER FACILITY    |
| listorical    | OPV                            | 4           | 08/10/2005       | IPV          | HISTORICAL PROVIDER FACILITY    |
| listorical    | MMR                            | NOT COUNTED | 08/10/2001       | MMR          | HISTORICAL PROVIDER FACILITY    |
| listorical    | MMR                            | 1           | 08/10/2005       | MMR          | HISTORICAL PROVIDER FACILITY    |
| listorical    | MMR                            | 2           | 11/30/2012       | MMR          | HISTORICAL PROVIDER FACILITY    |
| listorical    | VARICELLA                      | 1           | 11/30/2013       | VAR          | HISTORICAL PROVIDER FACILITY    |
| listorical    | ELU, TIV4, 3 YRS+, PEREE       | 1           | 10/30/2012       | FLU          | HISTORICAL PROVIDER FACILITY    |

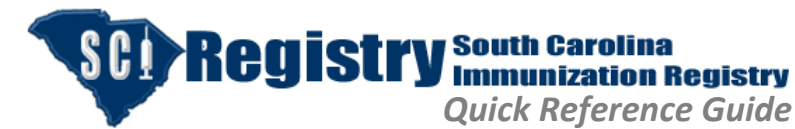

Revision: 11/30/2015

|              |                |                 |             |                                           |                      |                |              |              | D H              | E C         | SC! R                 | Regi  | stry <sup>s</sup><br>Tools | outh Carol<br>egistry Sy<br>Reports | lina Immu<br>stem<br>Help | nization Loc<br>Dat | iged in as:<br>ation:<br>tabase: | BROWNDD<br>CARES IS TRAINING<br>TEAM<br>DHECTEST |
|--------------|----------------|-----------------|-------------|-------------------------------------------|----------------------|----------------|--------------|--------------|------------------|-------------|-----------------------|-------|----------------------------|-------------------------------------|---------------------------|---------------------|----------------------------------|--------------------------------------------------|
|              | 1              | When tl         | ne co       | onfirm v                                  | vindow               |                |              |              | MCI: 444002      | 1930        | Full Name: DENISE TI  | EST   |                            | Date of Bi                          | rth: 8/10/2001            | Age: 12 yea         | rs, 4 mor                        | iths, 7 days                                     |
|              |                |                 |             |                                           |                      |                |              |              | Demograph        | ics Address | s Forecast Immuniz    | ation | Alerts                     |                                     |                           |                     |                                  |                                                  |
|              | (              | displays        | , clic      | ck <b>Yes</b> to                          | o delete             | the            |              |              | Entry Type       | ÷           | Vaccine Name          | D     | ose Number                 | Vaccination Dat                     | e Series Name             |                     | Facility N                       | lame                                             |
|              |                | electer         | limr        | munizat                                   | ion Cli              | ck No          | to           |              | Historical       | HEP B, ADO  | DLESCENT OR PEDIATRIC | 1     |                            | 08/10/2001                          | HEP B                     | HISTORICAL PRO      | IVIDER F                         | ACILITY                                          |
|              |                |                 |             | numzat                                    |                      |                | 10           |              | Historical       | HEP B, ADO  | DIESCENT OR PEDIATRIC | 2     |                            | 01/30/2002                          | HEP B                     | HISTORICAL PRO      | WIDER F                          |                                                  |
|              | (              | cancel t        | he re       | equest t                                  | o delet:             | e the          |              |              | Historical       | DTAP        |                       | 1     |                            | 10/10/2001                          | DTAP                      | HISTORICAL PRO      | VIDER F                          | ACILITY                                          |
|              |                |                 |             |                                           | •                    |                |              |              | Historical       | DTAP        |                       | 2     |                            | 12/10/2001                          | DTAP                      | HISTORICAL PRO      | OVIDER F                         | ACILITY                                          |
|              |                | selected        | i imr       | nunizat                                   | ion.                 |                |              |              | Historical       | DTAP        |                       | 3     |                            | 11/10/2002                          | DTAP                      | HISTORICAL PRO      | OVIDER F                         | ACILITY                                          |
|              |                |                 |             |                                           |                      |                |              |              | Historical       | DTAP        |                       | 4     |                            | 08/10/2005                          | DTAP                      | HISTORICAL PRO      | VIDER F                          | ACILITY                                          |
|              |                |                 |             |                                           |                      |                |              |              | Historical       | OPV         |                       | 1     |                            | 10/10/2001                          | IPV                       | HISTORICAL PRO      | VIDER F                          | ACILITY                                          |
| DH           | E C            |                 |             |                                           |                      |                |              | Logged in as | BROWNJ5          | )PV         |                       | 2     |                            | 12/10/2001                          | IPV                       | HISTORICAL PRO      | VIDER F                          | ACILITY                                          |
|              |                | SCI             | Re          | aistrvª                                   | outh Carol           | ina Immu       | inization    | Location:    | CARES IS TRAININ | NG PV       |                       |       |                            | Confirm                             |                           | T STORICAL PRO      | VIDER F                          | ACILITY                                          |
|              |                |                 | ,           | 3 J R                                     | legistry Sy          | stem           |              |              | TEAM             | )PV         |                       |       |                            |                                     | this second?              | ISTORICAL PRO       | VIDER F                          | ACILITY                                          |
| PROMOTE PROT | TECT PROSPER   |                 | File        | e Tools                                   | Reports H            | lelp           |              | Database:    | DHECTEST         | IMR         |                       |       | Are you sure               | you want to delete                  | this record?              | H STORICAL PRO      | VIDER F                          | ACILITY                                          |
| MCI: 4440021 | 930            | Full Name: DEN  | SE TE ST    |                                           | Date of Bi           | rth: 8/10/2001 | Age: 12 y    | ears, 4 moi  | nths, 7 days     | IMR         |                       |       |                            | Yes No                              |                           | 1 STORICAL PRO      | IVIDER F                         | ACILITY                                          |
| Demographic  | -s Address     | Forecast Imp    | unization   | Alerts                                    |                      |                |              |              |                  | 10, 1174, 1 | 3 YRS+, PFREE         | 1     |                            | 10/02/2012                          | HEN/                      | CARES IS TRAIN      | INC TEA                          | ACILITY                                          |
| Entry Type   |                | Vaccine Name    | Internetion | Dose Number                               | Vaccination Date     | e Series Name  | e            | Facility I   | Name             | IPV (GARL   | JASIL)                | 1     |                            | 10/02/2013                          | nev                       | CARES IS TRAIN      | ING TEA                          | m                                                |
| Historical   | HEP B, ADOLE   | SCENT OR PEDIAT | RIC         | 1                                         | 08/10/2001           | HEP B          | HISTORICAL P | ROVIDER      | FACILITY         |             |                       |       |                            |                                     |                           |                     |                                  |                                                  |
| Historical   | HEP B, ADOLE   | SCENT OR PEDIAT | RIC         | 2                                         | 09/10/2001           | HEP B          | HISTORICAL P | ROVIDER      | FACILITY         |             |                       |       |                            |                                     |                           |                     |                                  |                                                  |
| Historical   | HEP B, ADOLE   | SCENT OR PEDIAT | RIC         | 3                                         | 01/30/2002           | HEP B          | HISTORICAL P | ROVIDER      | FACILITY         |             |                       |       |                            |                                     |                           |                     |                                  | +                                                |
| Historical   | DTAP           |                 |             | 1                                         | 10/10/2001           | DTAP           | HISTORICAL P | ROVIDER      | FACILITY         | - Delete    | Add Alert             |       |                            |                                     |                           |                     |                                  | View 1 - 15 of 15                                |
| Historical   | DTAP           |                 |             | 2                                         | 12/10/2001           | DTAP           | HISTORICAL P | ROVIDER      | FACILITY         | _           |                       |       |                            |                                     |                           |                     |                                  |                                                  |
| Historical   | DTAP           |                 |             | 3                                         | 11/10/2002           | DTAP           | HISTORICAL P | ROVIDER      | FACILITY         | _           |                       |       |                            |                                     |                           |                     |                                  |                                                  |
| Historical   | OPV            |                 |             | 1                                         | 10/10/2003           | IPV            | HISTORICAL P | ROVIDER      | FACILITY         | -           |                       |       |                            |                                     |                           |                     |                                  |                                                  |
| Historical   | OPV            | _               |             | 2                                         | 12/10/2001           | TDV/           | HISTORICAL P | ROVIDER      | FACILITY         | -           |                       | 1     | f the i                    | iser att                            | emnts                     | to                  |                                  |                                                  |
| Historical   | OPV            |                 |             | Not Au                                    | thorized             |                | HISTORICAL P | ROVIDER      | FACILITY         |             |                       |       | i the t                    |                                     | empts                     | 10                  |                                  |                                                  |
| Historical   | OPV            |                 |             | You are not outbo                         | rized to delete this | record         | HISTORICAL P | ROVIDER      | FACILITY         |             | dele                  | ete a | n imm                      | nunizati                            | on wh                     | ich                 |                                  |                                                  |
| Historical   | MMR            |                 |             | rou are not addro                         |                      | lecold.        | HISTORICAL P | ROVIDER      | FACILITY         |             |                       | . /   | ام بيد: ا:                 | : d a +                             |                           | -ha                 |                                  |                                                  |
| Historical   | MMR            |                 |             | Le la la la la la la la la la la la la la | OK                   | _              | HISTORICAL P | ROVIDER I    | FACILITY         |             | user                  | r/lac | mty a                      | ια ποι ε                            | enter, i                  | .ne                 |                                  |                                                  |
| Administered | FLU, IIV4, 3 Y | RS+, PFREE      |             |                                           |                      | 1.00           | HISTORICAL P | ROVIDER I    | FACILITY         |             | f                     | مالم  | ving "                     | Not Au                              | thorize                   | h″                  |                                  |                                                  |
| Administered | HPV (GARDAS    | (IL)            |             | 1                                         | 10/02/2013           | HPV            | CARES IS TRA | INING TEA    | AM               | -           | "                     | 01101 | VIIIg                      | NUL AU                              | thorize                   | u                   |                                  |                                                  |
|              | 111<br>111     |                 |             |                                           |                      |                |              |              |                  | F           |                       | mes   | sage v                     | vill be c                           | lisplay                   | ed.                 |                                  |                                                  |
| + Add > Ed   | lit – Delete 🕨 | Add Alert       |             |                                           |                      |                |              |              | View 1 - 15 of : | .5          |                       |       |                            |                                     |                           |                     |                                  |                                                  |

for Registry Users

# Validating/Invalidating an Immunization Entry

The Registry assesses the validity of immunizations based on the patient's current age and immunization history known to the registry in accordance with ACIP recommended schedule and catch-up schedule. The Forecast wizard <u>does not</u> factor in exceptions when assessing the validity of an immunization.

Shots administered in the standard **4-Day Grace Period** are not recognized by the forecast wizard. A valid dose given in the 4-Day Grace Period will appear as **Not Counted**. Vaccine doses administered up to **4 Days** before the minimum interval or age may be counted as **Valid**.

| Administered | HPV (GARDASIL)           | NOT COUNTED | 10/28/2013 | HPV | SCI REGISTRY TRAINING TEAM   |
|--------------|--------------------------|-------------|------------|-----|------------------------------|
| Historical   | HPV (GARDASIL)           | 1           | 10/02/2013 | HPV | HISTORICAL PROVIDER FACILITY |
| Administered | FLU, IIV4, 3 YRS+, PFREE | 1           | 11/30/2012 | FLU | HISTORICAL PROVIDER FACILITY |
| Administered | MMR                      | 3           | 01/13/2014 | MMR | SCI REGISTRY TRAINING TEAM   |
| Historical   | MMR                      | 2           | 08/10/2005 | MMR | HISTORICAL PROVIDER FACILITY |
| Historical   | MMR                      | 1           | 08/10/2005 | MMR | HISTORICAL PROVIDER FACILITY |
| Historical   | OPV                      | 4           | 08/10/2005 | IPV | HISTORICAL PROVIDER FACILITY |
| Historical   | OPV                      | 3           | 11/10/2002 | IPV | HISTORICAL PROVIDER FACILITY |
| Historical   | OPV                      | 2           | 12/10/2001 | IPV | HISTORICAL PROVIDER FACILITY |
| Historical   | OPV                      | 1           | 10/10/2001 | IPV | HISTORICAL PROVIDER FACILITY |

To Validate a Not Counted vaccine, click on the vaccine to highlight and select the **Validate Dose** button. If you incorrectly Validated a dose, click on the vaccine and select **Invalidate Dose** to correct the entry.

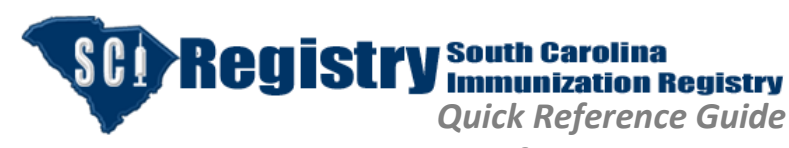

Revision: 11/30/2015

# <u>Alerts Tab</u>

for Registry Users

**Alerts** tab allows all users to view immunization alert information entered by any provider.

Immunization alerts levels are:

- Contraindication is a condition in a patient that generally increases the chance of a serious adverse reaction. This is considered a High alert and is coded Red.
- Precaution is a condition in a patient that might increase the chance or severity of a serious adverse reaction. This is a Medium alert and is coded Yellow.
- History of Chicken Pox Disease is a Low alert and is coded Green.

A colored circle appears on the alerts tab to notify you that an alert has been entered. If more than one level of an alert has been documented, the colored dot on the tab will represent the highest level.

| Alerts                                                       | × |
|--------------------------------------------------------------|---|
| Contraindication Anaphylactic allergy to a vaccine component |   |
| Begin Date 2/7/2014                                          |   |
| End Date 12/31/2999                                          |   |
|                                                              |   |
|                                                              |   |
|                                                              |   |
|                                                              |   |
|                                                              |   |
|                                                              |   |
| Save Cancel                                                  |   |
|                                                              |   |

**NOTE:** If user has "read only" rights, user is unable to add or edit Alerts.

|                |                                        |                                   |                  | File         | Tools        | Reports        | Help             |             |               |                    |     |
|----------------|----------------------------------------|-----------------------------------|------------------|--------------|--------------|----------------|------------------|-------------|---------------|--------------------|-----|
| Cl: 4440021930 |                                        | Full Name                         | e: DENISE TE     | ST           | _            | Date o         | f Birth: 8/10/20 | 01 /        | Age: 12 years | s, 5 months, 20 da | ays |
| emographics    | Address                                | Forecast                          | Immuniza         | ation        | Alerts       |                |                  |             |               |                    | _   |
| Status         | Alert Sta                              | rt Date                           |                  |              |              | Message        |                  |             |               | Alert End Date     |     |
| HIGH           | 12/13/                                 | 2013                              | Anaphylacti      | c allergy to | a vaccine co | omponent or fo | slowing a prior  | dose of a v | /accine       | 12/31/2999         |     |
| MEDIUM         | 12/12/                                 | 2014                              | HPV- Fever       | OF 105       |              | c              |                  |             |               | 12/31/2999         |     |
|                |                                        |                                   |                  |              |              |                |                  |             |               |                    |     |
|                | Add Contra<br>Add Precau<br>History of | aindication<br>ution<br>Chicken P | n<br>Pox Disease | a Alert Exis | sts          |                |                  |             |               |                    |     |

To enter an alert, click **Add Alert** and select:

- Add Contraindication
- Add Precaution
- Add History of Chicken Pox Disease

There are only four contraindications. Those are:

- Anaphylactic allergy to a vaccine component or following a prior dose of a vaccine.
- Encephalopathy within 7 days of pertussis vaccination
- Hematopoietec stem cell transplantation <24 months post transplant contraindicates Varicella and MMR vaccines
- No live vaccines

After selecting from the drop down table, click **Save**.

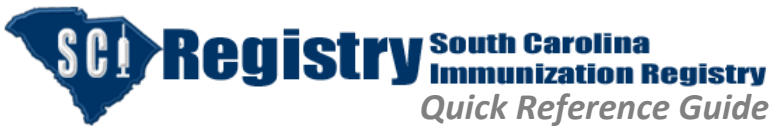

Page | 13

Revision: 11/30/2015

| Alerts × Precaution HPV - fever of 106                                                                       |                                                                                                    |
|----------------------------------------------------------------------------------------------------|----------------------------------------------------------------------------------------------------|
| Begin Date 2/7/2014<br>End Date 12/31/2999                                                                   | Precaution allows user to type in a free-form field. User should keep entry concise.<br>After entering the Precaution, click <b>Save</b> .                                                                                         |
| Save Cancel                                                                                                  | Alerts                                                                                                    |
|                                                                                                    | Begin Date 2/7/2014<br>End Date 12/31/2999                                                                                                    |
| After selecting <b>Add History of Chicken Pox Disease</b> , click <b>Save</b> as the alert is autopopulates. | Chickenpox disease must be diagnosed by a health care provider<br>or history of chickenpox (or herpes zoster) must be verified by a<br>health care provider. Parental history is not considered sufficient<br>evidence of immunity |
|                                                                                                    |                                                                                                    |
|                                                                                                    | Save Cancel                                                                                                    |

### **<u>Reports Menu</u>**

ed in as: BROWNDD SCI Registry South Carolina Immunization Registry System Location: SCI REGISTR TRAINING TEAM se: DHECTEST Reports Help File Tools SC Certificate of Immunization MCI: 4440021930 Full Name: DENISE TEST onths, 20 days Immunization Information Sheet Record Immunization Record HEP B. ADOLESCENT OR PEDIATRIC 08/10/2001 ISTORICAL PROVIDER FACILITY HEP B, ADOLESCENT OR PEDIATRIC HEP B HEP B HISTORICAL PROVIDER FACILITY cal HEP B, ADOLESCENT OR PEDIATRIC HISTORICAL PROVIDER FACILITY 01/30/2002 DTAP DTAP HISTORICAL PROVIDER FACILITY DTAP 12/10/2001 DTAP ISTORICAL PROVIDER FACILITY DTAP 02/10/2002 SCI REGISTRY TRAINING TEAM DTAP DTAP HISTORICAL PROVIDER FACILITY 08/10/2005 DTAP HISTORICAL PROVIDER FACILITY ISTORICAL PROVIDER FACILITY 12/10/2001 IPV HISTORICAL PROVIDER FACILITY 11/10/2002 HISTORICAL PROVIDER FACILITY rical OPV 08/10/2005 IPV HISTORICAL PROVIDER FACILITY HISTORICAL PROVIDER FACILITY 08/10/2005 rical ical MR 08/10/2005 MMR HISTORICAL PROVIDER FACILITY dministered 01/13/2014 MMR SCI REGISTRY TRAINING TEAM MMR VARICELLA VAR HISTORICAL PROVIDER FACILITY orical 11/30/2012 dministered FLU, IIV4, 3 YRS+, PFREE 11/30/2012 FLU HISTORICAL PROVIDER FACILITY HISTORICAL PROVIDER FACILITY HPV (GARDASIL) 10/02/2013 rical HPV (GARDASIL 10/28/2013 SCI REGISTRY TRAINING TEAM 

Under the **Reports** menu, three reports or forms may be retrieved and printed:

- SC Certificate of Immunization
- Immunization Information Sheet
- Personal Immunization Record

**NOTE:** Users with "read only" rights can print reports.

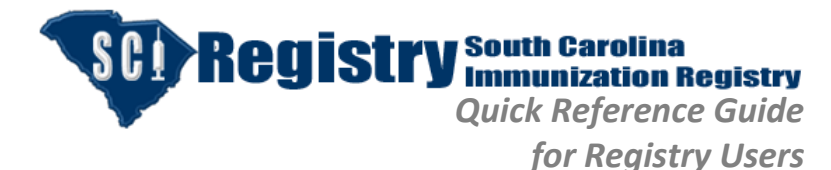

Revision: 11/30/2015

#### Immunization Information Sheet

#### **Immunization Information Sheet:**

This form is used as a vaccine administration record by providers who use hard copy medical records. It contains all data elements required for legal documentation of vaccine administration when signed by the vaccinator. Use of the form is optional. If printed, there may be multiple pages. Each page is automatically dated and timestamped so you can verify that you have the latest record and all of the pages were generated at the same time.

To print, select the form from the **Report** menu. Select the client's name. The form will be displayed for printing.

|                                          |                  | ĪΩ        | Vaccine Inf   | ormation St    | atements (V<br>Giv<br>TEST | IS) must be giv<br>e patient/guard                                                         | en to the patier<br>ian opportunity | nt/guardian pr<br>to ask quest | ior to administering<br>ions<br>MCI: 4440 | immunizations.<br>021930        |
|------------------------------------------|------------------|-----------|---------------|----------------|----------------------------|--------------------------------------------------------------------------------------------|-------------------------------------|--------------------------------|-------------------------------------------|---------------------------------|
| PROMOTE PRO                              | TEC              | T PROSPER | DOB: 8/10/2   | 001            | Patient /                  | Age: 12 Years,                                                                             | 4 Months, 30 E                      | Days                           | PCP ID: 22                                | 222                             |
| SERIES<br>Given                          | D<br>O<br>S<br>E | NAME      | DATE<br>Given | Site           | Route                      | Vaccine<br>Manuf                                                                           | LOT or<br>Control #                 | VIS<br>DATE                    | PROVIDER<br>FACILITY                      | Administered By<br>[Entered By] |
| HEP B,<br>ADOLESCEN<br>T OR<br>PEDIATRIC | 1                | HEP B     | 8/10/2001     | RIGHT<br>THIGH | INTRAMU<br>SCULAR          | GLAXOSMIT<br>HKLINE(<br>FORMERLY<br>SMITHKLINE<br>BEECHAM<br>includes<br>GLAXO<br>WELCOME) | bc12487o                            | 12/30/1899                     | CARES IS<br>TRAINING TEAM                 | ON DUTY,<br>PROVIDER            |
| HEP B,<br>ADOLESCEN<br>T OR<br>PEDIATRIC | 2                | HEP B     | 9/10/2001     | RIGHT<br>ARM   | SCULAR                     | GLAXOSMIT<br>HKLINE(<br>FORMERLY<br>SMITHKLINE<br>BEECHAM<br>includes<br>GLAXO<br>WELCOME) | 100d6ca                             | 12/30/1899                     | CARES IS<br>TRAINING TEAM                 | ON DUTY,<br>PROVIDER            |
| HEP B,<br>ADOLESCEN<br>T OR<br>PEDIATRIC | 3                | HEP B     | 1/30/2002     | LEFT<br>THIGH  | INTRAMU<br>SCULAR          | GLAXOSMIT<br>HKLINE(<br>FORMERLY<br>SMITHKLINE<br>BEECHAM<br>includes<br>GLAXO<br>WELCOME) | c967u                               | 12/30/1899                     | CARES IS<br>TRAINING TEAM                 | ON DUTY,<br>PROVIDER            |
| DTAP                                     | 1                | DTAP      | 10/10/2001    | LEFT<br>THIGH  | INTRAMU<br>SCULAR          | GLAXOSMIT<br>HKLINE(<br>FORMERLY<br>SMITHKLINE<br>BEECHAM<br>includes<br>GLAXO<br>WELCOME) | ac451oo1                            | 12/30/1899                     | CARES IS<br>TRAINING TEAM                 | ON DUTY,<br>PROVIDER            |
| DTAP                                     | 2                | DTAP      | 12/10/2001    | RIGHT<br>THIGH | INTRAMU                    | GLAXOSMIT<br>HKLINE(<br>FORMERLY<br>SMITHKLINE<br>BEECHAM<br>includes<br>GLAXO<br>WELCOME) | h32750ic                            | 12/30/1899                     | CARES IS<br>TRAINING TEAM                 | ON DUTY,<br>PROVIDER            |
| DTAP                                     | 3                | DTAP      | 11/10/2002    | LEFT<br>THIGH  | INTRAMU<br>SCULAR          | GLAXOSMIT<br>HKLINE(<br>FORMERLY<br>SMITHKLINE<br>BEECHAM<br>includes<br>GLAXO<br>WELCOME) | 3465r736I                           | 12/30/1899                     | CARES IS<br>TRAINING TEAM                 | ON DUTY,<br>PROVIDER            |
| DTAP                                     | 4                | DTAP      | 8/10/2005     | LEFT<br>THIGH  | INTRAMU<br>SCULAR          | GLAXOSMIT<br>HKLINE(<br>FORMERLY<br>SMITHKLINE<br>BEECHAM<br>includes<br>GLAXO<br>WELCOME) | 456878aa                            | 12/30/1899                     | CARES IS<br>TRAINING TEAM                 | ON DUTY,<br>PROVIDER            |

#### **Personal Immunization Record**

| Client Name:DENISE TEST                                                                                                    |                                                                                               | DOB:8/10/2001                                                                                                    | Cares ID:1000                                                                                        | 678291 PCP ID:22222                                                            |
|----------------------------------------------------------------------------------------------------|-----------------------------------------------------------------------------------------------|----------------------------------------------------------------------------------------------------|----------------------------------------------------------------------------------------------------|--------------------------------------------------------------------------------|
| Vaccine Name                                                                                                    | Series                                                                                        | Dose                                                                                                    | Date Given                                                                                           | Provider Facility                                                              |
| DTAP                                                                                                    | DTAP                                                                                          | 1                                                                                                    | 10/10/2001                                                                                           | HISTORICAL PROVIDER<br>FACILITY                                                |
| DTAP                                                                                                    | DTAP                                                                                          | 2                                                                                                    | 12/10/2001                                                                                           | HISTORICAL PROVIDER<br>FACILITY                                                |
| DTAP                                                                                                    | DTAP                                                                                          | 3                                                                                                    | 11/10/2002                                                                                           | HISTORICAL PROVIDER<br>FACILITY                                                |
| DTAP                                                                                                    | DTAP                                                                                          | 4                                                                                                    | 8/10/2005                                                                                            | HISTORICAL PROVIDER<br>FACILITY                                                |
| OPV                                                                                                    | IPV                                                                                           | 1                                                                                                    | 10/10/2001                                                                                           | HISTORICAL PROVIDER<br>FACILITY                                                |
| OPV                                                                                                    | IPV                                                                                           | 2                                                                                                    | 12/10/2001                                                                                           | HISTORICAL PROVIDER<br>FACILITY                                                |
| OPV                                                                                                    | IPV                                                                                           | 3                                                                                                    | 11/10/2002                                                                                           | HISTORICAL PROVIDER<br>FACILITY                                                |
| OPV                                                                                                    | IPV                                                                                           | 4                                                                                                    | 8/10/2005                                                                                            | HISTORICAL PROVIDER<br>FACILITY                                                |
| MMR                                                                                                    | MMR                                                                                           | 1                                                                                                    | 8/10/2002                                                                                            | HISTORICAL PROVIDER<br>FACILITY                                                |
| MMR                                                                                                    | MMR                                                                                           | 2                                                                                                    | 8/10/2005                                                                                            | HISTORICAL PROVIDER<br>FACILITY                                                |
| VARICELLA                                                                                                    | VAR                                                                                           | 1                                                                                                    | 11/30/2012                                                                                           | HISTORICAL PROVIDER<br>FACILITY                                                |
| FLU, IIV4, 3 YRS+, PFREE                                                                                                    | FLU                                                                                           | 1                                                                                                    | 11/30/2012                                                                                           | HISTORICAL PROVIDER<br>FACILITY                                                |
| HPV (GARDASIL)                                                                                                    | HPV                                                                                           | 1                                                                                                    | 10/2/2013                                                                                            | CARES IS TRAINING TEAM                                                         |
| HPV (GARDASIL)                                                                                                    | HPV                                                                                           | •                                                                                                    | 10/28/2013                                                                                           | CARES IS TRAINING TEAM                                                         |
| Check this box [] for a reliable<br>Next immunizations are due:84<br>Issuing Facility Name:ABBEVII<br>Issuing Facility Address:905 V<br>Issuing Facility Phone Number<br>* Invalid Dose<br>** A reliable history of chickenp<br>anent/quardian description of | history of ch<br>10/2001<br>LE COUNT<br>GREENWC<br>864 366213<br>ox is defined<br>chickenpox; | ickenpox, or serolog<br>I<br>Y HEALTH DEPT.<br>DOD ST ABBEVIL<br>1<br>I as: 1) interpretation<br>2) diagnosis by qual | ic immunity to chi<br>ssue Date: 11/13/<br>LE SC 29620<br>n by quailified hea<br>ified health care p | ckenpox**<br>2013<br>Ith care professional of<br>rofessional of chickenpox; 3) |

**Personal Immunization Record:** This form is used to provide the parent or guardian with the complete immunization history to serve as a permanent record of immunization. This form is not meet the school and day care requirements for immunization documentation.

To print, select the form from the **Report** menu. Select the client's name. The form will be displayed for printing.

11/13/2013 2:49:38 PM This form should not be accepted as documentary evidence of citizenship or nationali Page 1 of 1 This form is a public health record of immunizations.

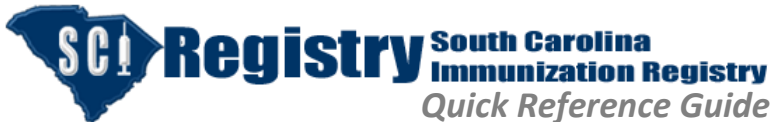

Revision: 11/30/2015

for Registry Users

#### SC Certificate of Immunization

To complete the certificate of Immunization for School and Day Care, select **Reports** from the menu bar and click on **SC Certificate of Immunization**.

From the Name Selection screen, select the appropriate name and click **OK**.

A careful assessment is important. The school nurse must be knowledgeable of the current schedule, intervals and school requirements. Only valid immunizations will appear in the **Vaccinations** grid. Invalid (not counted) doses do not print on the immunization certificate.

User must select the appropriate **Certification Status** button.

User will complete Facility Phone # and Facility Address.

| Her HHOULES                                                                               | 30                                                                    |                                                         | Full Nam   | e: DENISE    | TEST            | Date of Birth: 8/10/2001                                                     |
|-------------------------------------------------------------------------------------------|-----------------------------------------------------------------------|---------------------------------------------------------|------------|--------------|-----------------|------------------------------------------------------------------------------|
|                                                                                           |                                                                       |                                                         |            | Age          | : 12 years,     | 5 months, 20 days                                                            |
| VACCINATIONS:                                                                             |                                                                       |                                                         | -          |              |                 | CERTIFICATION STATUS:                                                        |
| Series Name ≑                                                                             | DOSE 1                                                                | DOSE 2                                                  | DOSE 3     | DOSE 4       | DOSE 5          | O May attend day care or school for no more than one month from              |
| HEP B                                                                                     | 8/10/2001                                                             | 9/10/2001                                               | 1/30/2002  |              |                 | this date. Certification Expires:                                            |
| IPV                                                                                       | 10/10/2001                                                            | 12/10/2001                                              | 11/10/2002 | 8/10/2005    |                 | Meets Day Care Requirements                                                  |
| DTAP                                                                                      | 10/10/2001                                                            | 12/10/2001                                              | 2/10/2002  | 11/10/2002   | 8/10/2005       |                                                                              |
| MMR                                                                                       | 8/10/2005                                                             | 8/10/2005                                               | 1/13/2014  |              |                 | <ul> <li>Meets Day Care AND School requirements for 5K-6th Grade.</li> </ul> |
| VAR                                                                                       | 11/30/2012                                                            |                                                         |            |              |                 | Monte School Requirements for EK-6th Crade                                   |
| HPV                                                                                       | 10/2/2013                                                             | 10/28/2013                                              |            |              |                 |                                                                              |
|                                                                                           |                                                                       |                                                         |            |              |                 |                                                                              |
| PHYSICIAN/FAC<br>Physician's Nam                                                          | ILITY INFO<br>e: <mark>Dr. Doc</mark>                                 | RMATION:                                                |            | V            | /iew 1 - 6 of 6 | Medical Exemption                                                            |
| PHYSICIAN/FAC<br>Physician's Nam<br>Facility Phone#                                       | ILITY INFO<br>e: Dr. Doc<br>: (866) 4                                 | RMATION:<br>tor<br>39-4082                              | _          | v            | /iew 1 - 6 of 6 | Medical Exemption                                                            |
| PHYSICIAN/FAC<br>Physician's Nam<br>Facility Phone#<br>Facility Name:                     | ILITY INFO<br>e: Dr. Doc<br>: (866) 4<br>SCI REC                      | RMATION:<br>tor<br>39-4082<br>SISTRY TRA                | INING TEAM | v<br>1       | /iew 1 - 6 of 6 | Medical Exemption                                                            |
| PHYSICIAN/FAC<br>Physician's Nam<br>Facility Phone#<br>Facility Name:<br>Facility Address | ILITY INFO<br>e: Dr. Doc<br>: (866) 4<br>SCI REG<br>: 1751 (<br>29201 | RMATION: -<br>tor<br>39-4082<br>SISTRY TRA<br>CALHOUN S | INING TEAM | I<br>IBIA SC | view 1 - 6 of 6 | Medical Exemption                                                            |
| PHYSICIAN/FAC<br>Physician's Nam<br>Facility Phone#<br>Facility Name:<br>Facility Address | ILITY INFO<br>e: Dr. Doc<br>: (866) 4<br>SCI REG<br>: 1751 0<br>29201 | RMATION:<br>tor<br>39-4082<br>SISTRY TRA<br>CALHOUN S   | INING TEAM | I<br>IBIA SC | /iew 1 - 6 of 6 | Medical Exemption                                                            |

Click Run Report.

| ACI: 444002193                                                            | 0                                                |                                      | Full Name  | : DENISE T | EST            | Date of Birth: 8/10/2001                                                                                                    |
|---------------------------------------------------------------------------|--------------------------------------------------|--------------------------------------|------------|------------|----------------|----------------------------------------------------------------------------------------------------|
|                                                                           |                                                  |                                      |            | Age:       | 12 years, 5    | months, 20 days                                                                                                    |
| VACCINATIONS:                                                             |                                                  |                                      |            |            |                | CERTIFICATION STATUS:                                                                                                    |
| Series Name 💠                                                             | DOSE 1                                           | DOSE 2                               | DOSE 3     | DOSE 4     | DOSE 5         | <ul> <li>May attend day care or school for no more than one month fr</li> </ul>                                                                                                    |
| HEP B 8/                                                                  | /10/2001 9                                       | /10/2001                             | 1/30/2002  |            |                | this date. Certification Expires:                                                                                                    |
| IPV 1                                                                     | 0/10/2001 1                                      | 2/10/2001                            | 11/10/2002 | 8/10/2005  |                | Meets Day Care Requirements                                                                                                    |
| DTAP 1                                                                    | 0/10/2001 1                                      | 2/10/2001                            | 2/10/2002  | 11/10/2002 | 8/10/2005      | 0 <u></u>                                                                                                    |
| MMR 8/                                                                    | /10/2005 8                                       | 8/10/2005                            | 1/13/2014  |            |                | <ul> <li>Meets Day Care AND School requirements for 5K-6th Grade.</li> </ul>                                                                                                    |
| VAR 1                                                                     | 1/30/2012                                        |                                      |            |            |                | Meets School Requirements for 5K-6th Grade                                                                                                    |
| HPV 1                                                                     | 0/2/2013 1                                       | 0/28/2013                            |            |            |                |                                                                                                    |
|                                                                           |                                                  |                                      |            | v          | iew 1 - 6 of 6 | Meets School kequirements for 7th 12th Grade.     Certification for 7th Grade TDAP Requirements Only (Supplements Only of Certificate ONLY)     Medical Exemption                                                                                                    |
| PHYSICIAN/FACIL                                                           | ITY INFOR                                        | MATION:                              |            | v          | iew 1 - 6 of 6 | Meets School Requirements for 7th 12th Grade.     Octification for 7th Grade TDAP Requirements Only (Supplements Doly Control Certificate ONLY)     Medical Exemption     Temporarily Exempted:     HEP 8     HEP 8                                                                                                    |
| PHYSICIAN/FACIL<br>Physician's Name                                       | ITY INFORM                                       | MATION:                              |            | v          | iew 1 - 6 of 6 | Meets School Requirements for 7th 12th Grade.     Orthfication for 7th Grade TDAP Requirements Only (Supplements Approved Certificate ONLY)     Generative School Requirements to Permanently Exempted:     HEP B     Hills                                                                                                    |
| PHYSICIAN/FACIL<br>Physician's Name<br>Facility Phone#:                   | ITY INFOR<br>Dr. Docto<br>(866) 439              | MATION:                              |            | v          | iew 1 - 6 of 6 | Meets School Requirements for 7th 12th Grade.     Outlife and the sequence of the sequence of the sequenc |
| PHYSICIAN/FACIL<br>Physician's Name<br>Facility Phone#:<br>Facility Name: | ITY INFOR<br>Dr. Docto<br>(866) 439<br>SCI REGIS | MATION:<br>or<br>9-4082<br>STRY TRAI | INING TEAM | v          | iew 1 - 6 of 6 | Meets School Requirements for /n+1zth Grade.     Gertification for 7th Grade TDAP Requirements Only (Supplements to Aproved Certificate ONLY)     Medical Exemption     Temporarily Exempted:     HEP 8     HEP 8     HEP 8     HEP 4     HP P A     IPV/OPV     Glear All Temporary     Clear All Permanent                                                                                                    |

vant to open or save DHEC 2740.pdf from webdev?

If a child has a **Permanent** or **Temporary** medical reason for exclusion, select **Medical Exemption** and select the appropriate vaccine(s) from the list. If temporary, enter an expiration date and select the appropriate vaccine(s). Click the **Run Report**.

At the bottom of the screen, select **Open** to download the DHEC 2740 file. This is the SC Certificate of Immunization.

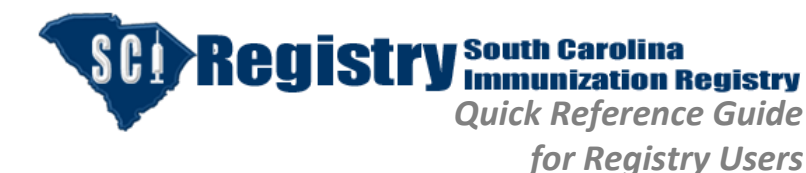

Revision: 11/30/2015

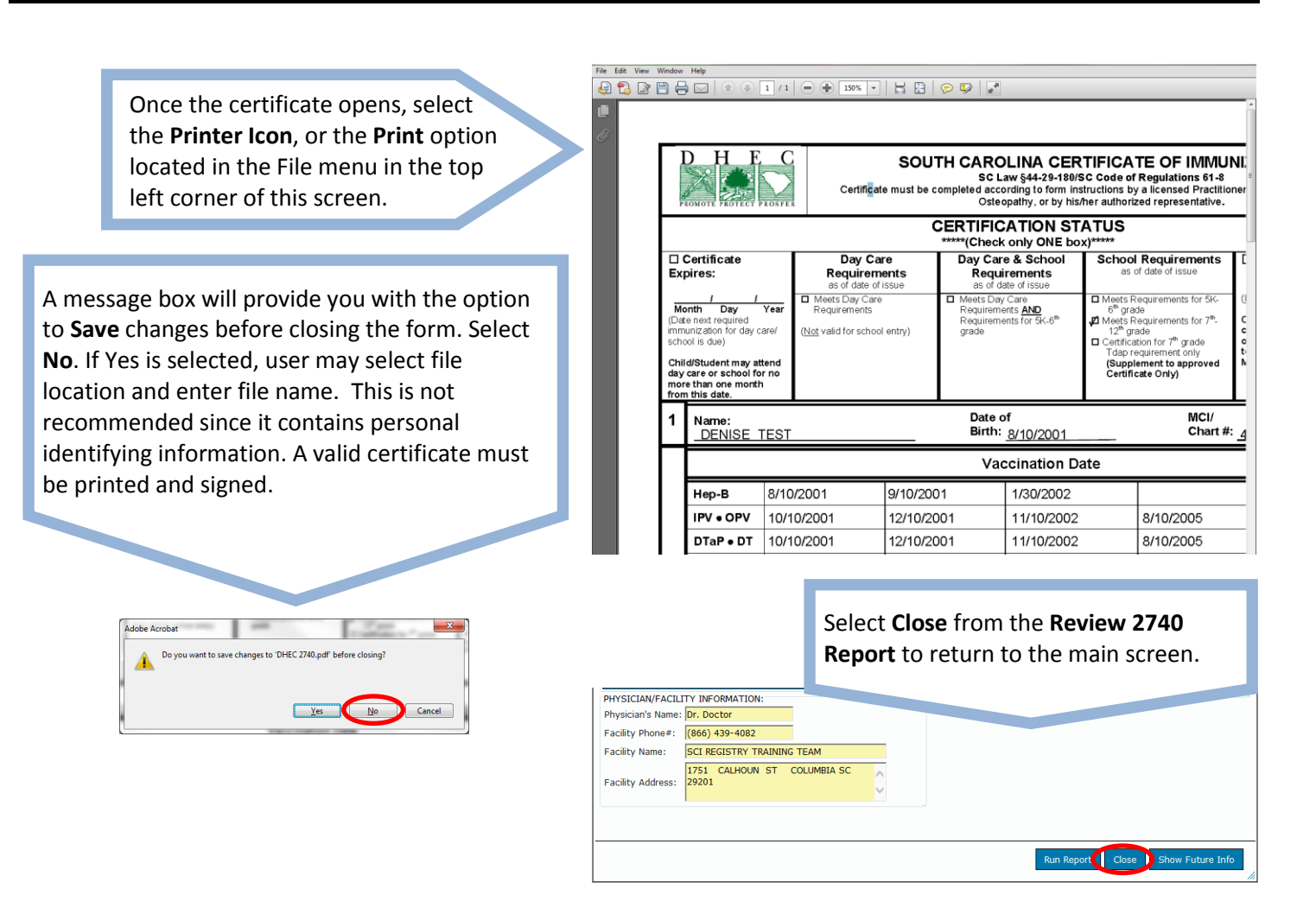

# <u>Tools Menu</u>

Registry South Carolina Immunization Registry System SCI REGISTRY TRAINING TEAM base: DHECTEST Tools Reports Help Historical Quick Entry MCI: 4440021930 Full Name: DENISE TEST ars, 5 months, 20 days Patient Maintenance 🚡 Chart Number Mainter Report Demographic Change to SC DHE EP B. ADOLESCENT OR PEDIATR FACILIT HEP B, ADOLESCENT OR PEDIATRI 01/30/2002 HEP B HISTORICAL PROVIDER FACILITY storica HISTORICAL PROVIDER FACILIT HISTORICAL PROVIDER FACILITY istorical DTAP DTAP SCI REGISTRY TRAINING TEAM dministered 02/10/2002 istorica DTAP HISTORICAL PROVIDER FACILIT storical DTAI 08/10/2005 DTAP HISTORICAL PROVIDER FACILIT HISTORICAL PROVIDER FACILIT storica DP\ 10/10/2001 istorical OPV 12/10/2001 HISTORICAL PROVIDER FACILITY 11/10/2002 HISTORICAL PROVIDER FACILIT istorical OPV 08/10/2005 HISTORICAL PROVIDER FACILITY MR 8/10/2005 HISTORICAL PROVIDER FACILITY storical 08/10/2005 HISTORICAL PROVIDER FACILITY istorical 1MR имр MMR 01/13/2014 SCI REGISTRY TRAINING TEAM ninistered istorical VARICELLA 11/30/2012 VAR HISTORICAL PROVIDER FACILITY dministered FLU, IIV4, 3 YRS+, PFREE 11/30/2012 HISTORICAL PROVIDER FACILITY istorical 10/02/2013 HISTORICAL PROVIDER FACILITY IPV (GARDASIL dministered HPV (GARDASIL 10/28/2013 SCI REGISTRY TRAINING TEAM 🕂 Add 🛛 🖍 Edit 😐 Delete 🕞 Add Alert

Under the **Tools** menu, there are several registry functions:

- Historical Quick Entry (see page 7)
- Patient Maintenance
- Chart Number Maintenance
- Report Demographic Change to SC DHEC

**NOTE:** If user has "read only" rights, user is unable to use Tool menu functions.

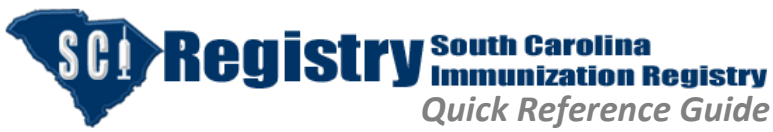

Revision: 11/30/2015

#### Patient Maintenance

The **Patient Maintenance** tool is used to remove a patient from the login location. **Moved or Going Elsewhere** (**MOGE**) status options are:

- Transfer Out of SC
- Deceased
- Moved or Gone Elsewhere

Select appropriate status and click Save.

#### Chart Number Maintenance

The use of the **Chart Number Maintenance** tool is highly encouraged. Enter primary care provider's (PCP) unique Chart Number or Patient ID number. This feature is extremely useful because searching by this number will yield an exact match.

The **Add New Chart Number** field can contain any combination of letters or numbers up to ten characters.

Select **Add** after the number is entered. When the number appears in the grid above, it has been added into the registry and is associated with the MCI number.

Select **Close** to return to the main screen.

| Patient Mainte   | enance         |             |                |            |
|------------------|----------------|-------------|----------------|------------|
| MCI: 44400219    | 030            | Full Name   | e: DENISE TEST |            |
| Old Location:    |                |             |                |            |
| SCI              |                |             |                |            |
| SCI REGISTRY 1   | RAINING TEAM   |             |                | v          |
| Audit Informatio |                |             |                |            |
| Created By: BE   |                | Undated By: | BROWNDD        |            |
| Created Op: 10   | 1/25/2012      | Updated Dy: | 1/20/2014      |            |
| Created On: 10   | 1/25/2013      | opdated on: | 1/30/2014      |            |
| Moved or Coinc   | Elcowhore (MOC | E)          |                |            |
| MOGE Status:     | MOGE Status    |             | -              |            |
|                  |                |             |                |            |
|                  |                |             | ~              |            |
| Reason:          |                |             |                |            |
|                  |                |             |                |            |
|                  |                |             | ~              |            |
|                  |                |             |                |            |
|                  |                |             |                |            |
|                  |                |             |                |            |
|                  |                |             |                |            |
|                  |                |             |                | Save Close |
|                  |                |             |                |            |

| 400219                  | 30           | Full Name: DENI | ISE TEST            | Date of Birth: 8 | /10/2001      |   |
|-------------------------|--------------|-----------------|---------------------|------------------|---------------|---|
| Client Charts for       | you location |                 |                     |                  |               | - |
| Record Type             | Record #     | Created By      | Created On          | Updated By       | Updated On    |   |
| MCI                     | 4440021930   | BROWNDD         | 10/24/2013 1:12:33  |                  |               |   |
| PCP                     | 22222        | BROWNDD         | 10/28/2013 11:11:45 |                  |               |   |
|                         |              |                 |                     |                  |               |   |
|                         |              |                 |                     |                  |               |   |
|                         |              |                 |                     |                  |               |   |
|                         |              |                 |                     |                  | View 1 - 2 of | 2 |
| Add New Charts          | # for Client |                 |                     |                  | View 1 - 2 of | 2 |
| Add New Charts<br>22222 | # for Client | ▼ Add           |                     |                  | View 1 - 2 of | 2 |
| Add New Charts<br>22222 | # for Client | ▼ Add           |                     |                  | View 1 - 2 of | 2 |
| Add New Charts<br>22222 | # for Client | • Add           |                     |                  | View 1 - 2 of | 2 |

**SCI Registry** South Carolina Immunization Registry Quick Reference Guide

for Registry Users

Revision: 11/30/2015

#### **Report Demographic Change to SC DHEC**

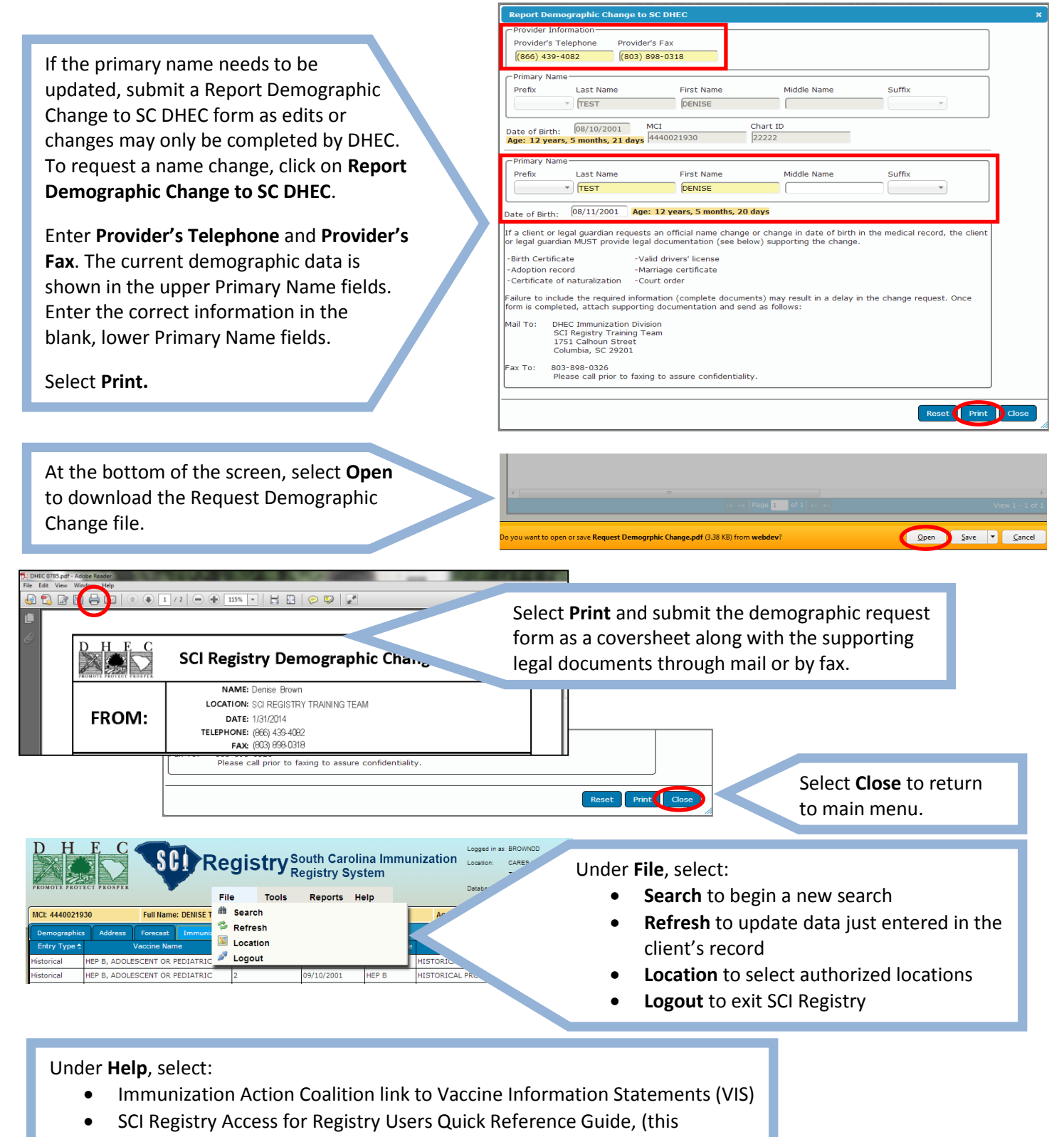